# Coding list Golf 8

# Any modification at your own risk!

If the translation is not correct here and there, feel free to send me your suggestions for improvement.

Contact: Facebook

| 1. | Cod   | ing's                                                                               | 5  |
|----|-------|-------------------------------------------------------------------------------------|----|
| 1  | .1    | Tested:                                                                             | 5  |
|    | 1.1.  | 1 Save AirCare setting [SFD: no]                                                    | 5  |
|    | 1.1.  | 2 Automatically reduce seat heating to a lower level after a certain time [SFD: no] | 5  |
|    | 1.1.  | 3 Save recirculation setting [SFD: no]                                              | 5  |
|    | 1.1.4 | Enable fan levels "gentle", "medium" and "intensive" [SFD: no]                      | 5  |
|    | 1.1.  | 5 Save seat heating settings [SFD: no]                                              | 6  |
|    | 1.1.  | 6 Change light functions based on light sensitivity [SFD: yes]                      | 6  |
|    | 1.1.  | 7 Save high beam assistant settings (on ignition change) [SFD: yes]                 | 6  |
|    | 1.1.  | Activate adjustable daytime running lights in the car menu [SFD: yes]               | 6  |
|    | 1.1.  | Adjustable DWA acknowledgement ton in the car menu (lock and unlock) [SFD: yes]     | 6  |
|    | 1.1.  | 10 Enable automatic central locking in the car menu [SFD: yes]                      | 7  |
|    | 1.1.  | 11 Deactivate warning sound when opening the door with ignition [SFD: yes]          | 7  |
|    | 1.1.  | 12 Dim ambient lighting to a higher level [SFD: yes]                                | 7  |
|    | 1.1.  | 13 Rear lights as daytime running lights [SFD: yes]                                 | 7  |
|    | 1.1.  | 14 Deactivate rear windows wiper intermittent wipe function [SFD: yes]              | 7  |
|    | 1.1.  | 15 Automatic door unlocking when DSG is in park position [SFD: yes]                 | 7  |
|    | 1.1.  | Activate cruise control (No distance regulation) [SFD: no] [Login Code: 20103]      | 7  |
|    | 1.1.  | Disable prevention of overtaking on the right (ACC) [SFD: no] [Login Code: 20103]   | 7  |
|    | 1.1.  | 18 Adjust ACC 1 km/h increments [SFD: no] [Login Code: 20103]                       | 7  |
|    | 1.1.  | 19 Additional view in the AID (Active Info Display) [SFD: no]                       | 8  |
|    | 1.1.  | Golf 8 GTE (Hybrid) view in the AID (Active Info Display) [SFD: no]                 | 8  |
|    | 1.1.  | Golf 8 GTI view in the AID (Active Info Display) [SFD: no]                          | 8  |
|    | 1.1.  | Golf 8 R view in the AID (Active Info Display) [SFD: no]                            | 9  |
|    | 1.1.  | 23 Off-road view in the AID (Active Info Display) [SFD: no]                         | 9  |
|    | 1.1.  | 24 Steering angle display in the AID info window [SFD: yes]                         | 9  |
|    | 1.1.  | 25 Boost pressure display in the AID info window [SFD: yes]                         | 9  |
|    | 1.1.  | 26 G-force display in the AID info display window [SFD: yes]                        | 10 |
|    | 1.1.  | 27 Torque display in the AID info display window [SFD: yes]                         | 10 |

| 1.1.         | .28          | Engine power display in the AID info display [SFD: yes]                                                                                  | 10 |
|--------------|--------------|----------------------------------------------------------------------------------------------------|----|
| 1.1.         | .29          | Transmission temperature display in the AID info window [SFD: yes]                                                                       | 10 |
| 1.1.         | .30          | Lap timer with lap counter [SFD: yes]                                                                                                    | 10 |
| 1.1.         | .31          | Refuelling amount in the AID (Active Info Display) [SFD: no]                                                                             | 10 |
| 1.1.         | .32          | Change max speed of the speedometer [SFD: yes]                                                                                           | 10 |
| 1.1.         | .33          | Customize logo in the AID (Active Info Display [SFD: no]                                                                                 | 11 |
| 1.1.         | .34          | Deactivate seatbelt warning [SFD: yes]                                                                                                   | 11 |
| 1.1.         | .35          | Change outside temperature warning threshold in the AID (Active Info Display) [SFD: no]                                                  | 11 |
| 1.1.         | .36          | Disable beeping when engaging reverse gear (DSG in "R") [SFD: no]                                                                        | 11 |
| 1.1.         | .37          | Disable animation when switching AID displays [SFD: yes]                                                                                 | 11 |
| 1.1.         | .38          | Deactivate start-stop system [SFD: yes]                                                                                                  | 12 |
| 1.1.         | .39          | Navigation map on both AID and infotainment display simultaneously [SFD: yes]                                                            | 12 |
| 1.1.         | .40          | Deactivation of input blocking during driving in the navigation system [SFD: yes]                                                        | 12 |
| 1.1.         | .41          | Driving instructor mode [SFD: yes]                                                                                                    | 12 |
| 1.1.         | .42          | Automatic opening/closing of windows when opening/closing door [SFD: no]                                                                 | 12 |
| 1.1.         | .43          | Adjust lane-keeping assistant intervention point [SFD: no]                                                                               | 13 |
| 1.1.         | .44          | Save lane-keeping assistant settings (on ignition change) [SFD: no]                                                                      | 13 |
| 1.1.<br>disa | .45<br>appea | Travel-Assist steering intervention, which is necessary to make the message "Take over steering"<br>r, adjustable via Car-Menu [SFD: no] | 13 |
| 1.1.         | .46          | Activate acceleration measurement 0-100km/h, 80-120km/h and 1/4 mile [SFD: yes]                                                          | 13 |
| 1.1.         | .47          | Adjust start button illumination [SFD: no] [Login Code: 10587]                                                                           | 14 |
| 1.1.         | .48          | Comfort open-close sunroof with remote control [SFD: no]                                                                                 | 14 |
| 1.1.         | .49          | Adjust or deactivate engine sound generator [SFD: no]                                                                                    | 14 |
| 1.2          | Unt          | ested:                                                                                                    | 15 |
| 1.2.         | .1           | Deactivate online unlocking of the central locking [SFD: yes]                                                                            | 15 |
| 1.2.         | .2           | Enable garage door opener [SFD: ???]                                                                                                    | 15 |
| 1.2.         | .3           | 30 ambient colors [SFD: ???]                                                                                                    | 15 |
| 1.2.         | .4           | Disable warning that the lights are turned off [SFD: ???]                                                                                | 15 |
| 1.2.         | .5           | Change timing of upcoming service notification [SFD: ???]                                                                                | 15 |
| 1.2.         | .6           | Open Trunk with Vehicle Key [SFD: ???]                                                                                                   | 15 |
| 1.2.         | .7           | Improve Sound Quality without Harman/Kardon Sound System [SFD: ???]                                                                      | 16 |
| 1.2.         | .8           | Keep lights off as it gets dark [SFD: ???]                                                                                               | 16 |
| 1.2.         | .9           | Adjust seat heating temperatures [SFD: ???]                                                                                              | 16 |
| 1.3          | Nof          | unction or changes:                                                                                                    | 18 |
| 1.3.         | .1           | -<br>Display ventilation level in "Auto" mode [SFD: no]                                                                                  | 18 |
| 1.3.         | .2           | Display lap timer on the head-up display [SFD: no]                                                                                       | 18 |
| 1.3.         | .3           | Change comfort flashing cycles [SFD: yes]                                                                                                | 18 |
|              |              |                                                                                                    |    |
| 1.3.         | .4           | Make the turn signals flash when locking and unlocking the vehicle [SFD: yes]                                                            | 18 |

|       | 1.3.            | 6 Coming home and leaving home also during the day (light switch position on "Auto") [SFD: yes]     | 18   |
|-------|-----------------|----------------------------------------------------------------------------------------------------|------|
| 1.3.7 |                 | 7 Light strip (between the headlights) as daytime running lights [SFD: yes]                         | 19   |
|       | 1.3.            | 8 Deactivate light strip (between the headlights) [SFD: yes]                                        | 19   |
|       | 1.3.            | 9 Switch central locking with key even when ignition is on [SFD: yes]                               | 19   |
|       | 1.3.            | 10 Automatic locking (if forgetting to lock the car) [SFD: yes]                                     | 19   |
|       | 1.3.            | 11 Torque distribution display in the AID info window [SFD: yes]                                    | 20   |
|       | 1.3.            | 12 Display driving profile in the AID (Active Info Display) [SFD: yes]                              | 20   |
|       | 1.3.            | 13 Extended scales in the speedometer [SFD: no]                                                     | 20   |
|       | 1.3.            | 14 Display images from USB stick [SFD: yes]                                                         | 20   |
|       | 1.3.            | 15 Welcome tone [SFD: yes]                                                                          | 20   |
|       | 1.3.            | 16 Off-road monitor in the HMI [SFD: yes]                                                           | 20   |
|       | 1.3.            | 17 Connect Bluetooth headphones [SFD: yes]                                                          | 21   |
|       | 1.3.            | 18 Curve assistant adjustable in the car menu for ACC [SFD: no] [Login Code: 20103]                 | 21   |
|       | 1.3.            | 19 Speed limiter adjustable in the car menu for ACC [SFD: no] [Login Code: 20103]                   | 21   |
|       | 1.3.            | 20 Lane-keeping assist intervention point adjustable in the car menu [SFD: no]                      | 21   |
|       | 1.3.            | 21 Activate lane-keeping assist below 60km/h [SFD: no]                                              | 21   |
|       | 1.3.            | 22 GPS Lap timer [SFD: yes]                                                                         | 21   |
| 2     | Ret             | rofits                                                                                              | 22   |
|       | 2.1             | RDKS [SFD: yes]                                                                                     | 22   |
|       | 2.2             | 45-watt USB module [SFD: no]                                                                        | 23   |
|       | 2.3             | Golf 8 R mode button on the steering wheel (in progress) [SFD: yes]                                 | 24   |
|       | 2.4             | Frameless interior mirror                                                                           | 26   |
|       | 2.5             | Active lane change assistant [SFD: yes]                                                             | 27   |
|       | 2.6             | Unverified retrofits, coding's for the retrofits                                                    | 28   |
|       | 2.6.            | 1 Retrofitting light strip [SFD: yes]                                                               | 28   |
|       | 2.6.            | 2 Rear view camera [SFD: yes]                                                                       | 29   |
|       | 2.6.            | 3 Connect/Code the valve exhaust system to the engine control unit (in progress) [SFD: ???] unteste | d 29 |
|       | 2.6.            | 4 Electric exterior mirrors [SFD: yes]                                                              | 29   |
|       | 2.6.            | 5 Trailer hitch [SFD: yes]                                                                          | 30   |
|       | 2.6.            | 6 Retrofit Travel assist [SFD: yes]                                                                 | 31   |
| 3     | Unl             | ocking VIM (Video in Motion) [SFD: yes]                                                             | 32   |
| 4     | Cha             | nging comfort turn signal cycles to 2 - 5 [SFD: yes]                                                | 33   |
| 5     | Star            | rt-Stop memory module                                                                               | 35   |
|       | 5.1             | Option 1 (Memory module for the Golf 7 platform)                                                    | 35   |
|       | 5.2             | Option 2 (Memory module for the Golf 8 platform)                                                    | 35   |
|       | 5.3             | Option 3 (Coding)                                                                                   | 36   |
| 6     | Calo            | culate CRC32 checksum                                                                               | 37   |
| 7     | 7 Modifications |                                                                                                    |      |
|       | 7.1             | Enhancing Harman/Kardon OEM subwoofer                                                               | 38   |

|    | 7.2     | Sunglasses compartment for the center console                  | 40 |
|----|---------|----------------------------------------------------------------|----|
| 8  | Maii    | ntenance                                                       | 41 |
|    | 8.1     | Releasing the rear electronic brake [SFD: yes]                 | 41 |
|    | 8.2     | New battery calibration [SFD: yes]                             | 41 |
|    | 8.3     | Replace the windshield wipers                                  | 41 |
|    | 8.4     | Key battery replacement                                        | 42 |
| 9  | Hido    | len menu's                                                     | 43 |
|    | 9.1     | Service menu instrument cluster (Reset service):               | 43 |
|    | 9.2     | Service Menu Infotainment System (MIB3) (For Software Update): | 44 |
|    | 9.3     | Radio station data update (Only for European vehicles)         | 45 |
| 10 | ) Activ | vate launch control                                            | 46 |
| 11 | . Soft  | ware updates (13.10.2023)                                      | 47 |
| 12 | 2 To d  | o's                                                            | 48 |
| 13 | B Deto  | onations                                                       | 48 |
|    |         |                                                                |    |

# 1. Coding's

## 1.1 <u>Tested:</u>

- 1.1.1 Save AirCare setting [SFD: no]
  - Control unit 08 [Tested SW: 0440-0531]

Adjustments:

Filtering\_interior\_air\_saving: Filtering\_interior\_air\_saving:

not\_active (Will not be stored) depending\_on\_standing\_time (Stored depending on standing time) active (Will be stored)

## 1.1.2 Automatically reduce seat heating to a lower level after a certain time [SFD: no]

#### Control unit 08 [Tested SW: 0440-0531]

#### Adjustments:

Time for seat heating power reduction Level 3 to level 2:

param\_Time\_for\_seat\_heating\_power\_reduction\_Level\_3\_to\_level\_2: 0 min (From level <u>3</u> to level <u>2</u> after X minutes, adjust value as desired, 0 = off) Time for seat heating power reduction Level 2 to level 1: param\_Time\_for\_seat\_heating\_power\_reduction\_Level\_2\_to\_level\_1: 0 min (From level <u>2</u> to level <u>1</u> after X minutes, adjust value as desired, 0 = off)

#### 1.1.3 Save recirculation setting [SFD: no]

#### Control unit 08 [Tested SW: 0440-0531]

Adjustments:

Save air recirculation status at terminal 15 off:

Save air recirculation status at terminal 15 off:

Do\_not\_store (Will not be stored) resttime\_dependent\_storage (Stored depending on standing time) storring (Will be stored)

## 1.1.4 Enable fan levels "gentle", "medium" and "intensive" [SFD: no]

### Control unit 08 [Tested SW: 0462-0531]

Adjustments: Climate\_style:

20.0

Climate\_style:

display

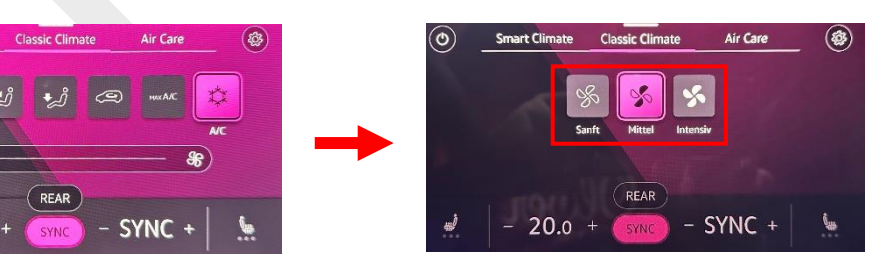

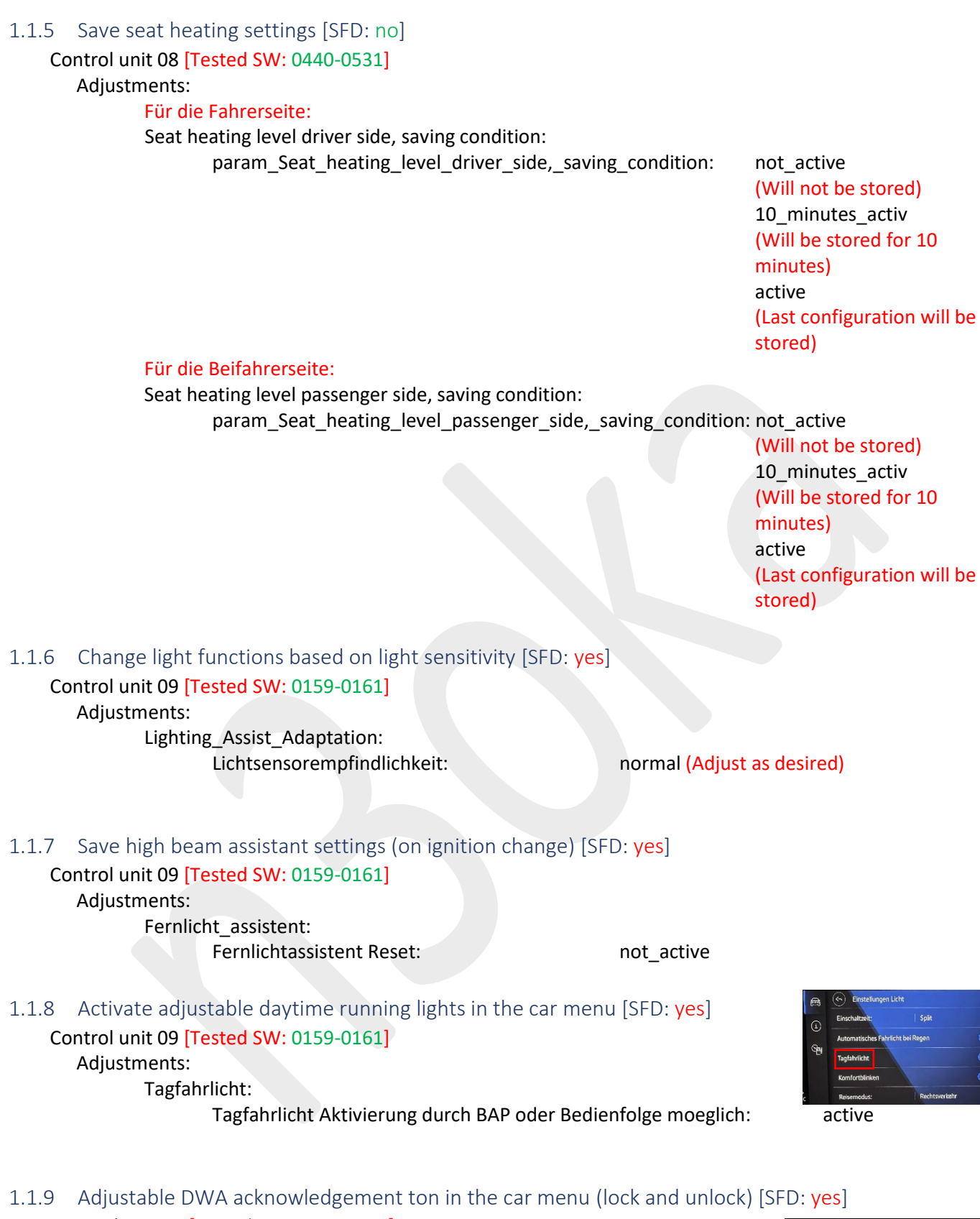

Control unit 09 [Tested SW: 0159-0161] Adjustments: ZV Quittierungen: Quittungston\_hmi\_einstellbar: Quittierungston\_bei\_entriegeln: Quittungs\_ton\_bei\_verriegeln:

active active active

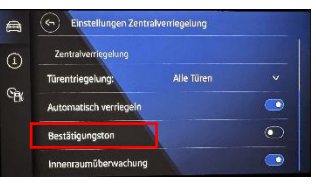

Only if there is no alarm system or acknowledgment tone through the horn: Quittungston\_ueber\_hupe: active

| 1.1.10 Enable automatic central locking in the car menu [SFD: ye<br>Control unit 09 [Tested SW: 0159-0161]<br>Adjustments:<br>ZV_Autolock:<br>ZV_autolock autounlock hmi: | es]                                 |
|----------------------------------------------------------------------------------------------------|-------------------------------------|
|                                                                                                    |                                     |
| 1.1.11 Deactivate warning sound when opening the door with ig<br>Control unit 09 [Tested SW: 0159-0161]<br>Adjustments:                                                   | gnition [SFD: <mark>yes</mark> ]    |
| Ignition_Active_Message:                                                                                                    | No_display                          |
| <ul> <li>1.1.12 Dim ambient lighting to a higher level [SFD: yes]</li> <li>Control unit 09 [Tested SW: 0159-0161]</li> <li>Adjustments:</li> </ul>                        |                                     |
| Suchbeleuchtung_allgemein:<br>KL58 Einschalten mit Rampe:                                                                                                    | active                              |
| 1.1.13 Rear lights as daytime running lights [SFD: yes]<br>Control unit 09 [Tested SW: 0161]<br>Adjustments:<br>Tagfahrlicht:                                             |                                     |
| Tagfahrlicht-Dauerfahrlicht aktiviert zusaetzlic                                                                                                    | ch Standlicht: active               |
| 1.1.14 Deactivate rear windows wiper intermittent wipe function<br>Control unit 09 [Tested SW: 0161]<br>Adjustments:                                                      | n [SFD: <mark>yes</mark> ]          |
| Heckwischer_steuerung:<br>Traenenwischen Heck:                                                                                                    | not_active                          |
| 1.1.15 Automatic door unlocking when DSG is in park position [S<br>Control unit 09 [Tested SW: 0161]<br>Adjustments:<br>ZV_Autolock                                       | SFD: <mark>yes</mark> ]             |
| automatic_unlock_nar:                                                                                                    | active                              |
| 1.1.16 Activate cruise control (No distance regulation) [SFD: no]<br>Control unit [Tested SW: 0395]                                                                       | [Login Code: 20103] Assistenten     |
| Cruise_control_mode:                                                                                                    | ACC<br>• Regelanlage<br>• Begrenzer |
| 1.1.17 Disable prevention of overtaking on the right (ACC) [SFD:<br>Control unit 13 [Tested SW: 0395]<br>Coding:                                                          | no] [Login Code: 20103]             |
| Overtaking_right_prevention:                                                                                                    | deactivated                         |
| 1.1.18 Adjust ACC 1 km/h increments [SFD: no] [Login Code: 201<br>Control unit 13 [Tested SW: 0395]                                                                       | 103]                                |
| Operation_mode:<br>(Tap +/- 1 km/h, press a little longer for +/- 10 km/h)                                                                                                | Operation_mode_2                    |

#### 1.1.19 Additional view in the AID (Active Info Display) [SFD: no]

Control unit 17 [Tested SW: 3460-3470]

#### Adjustments:

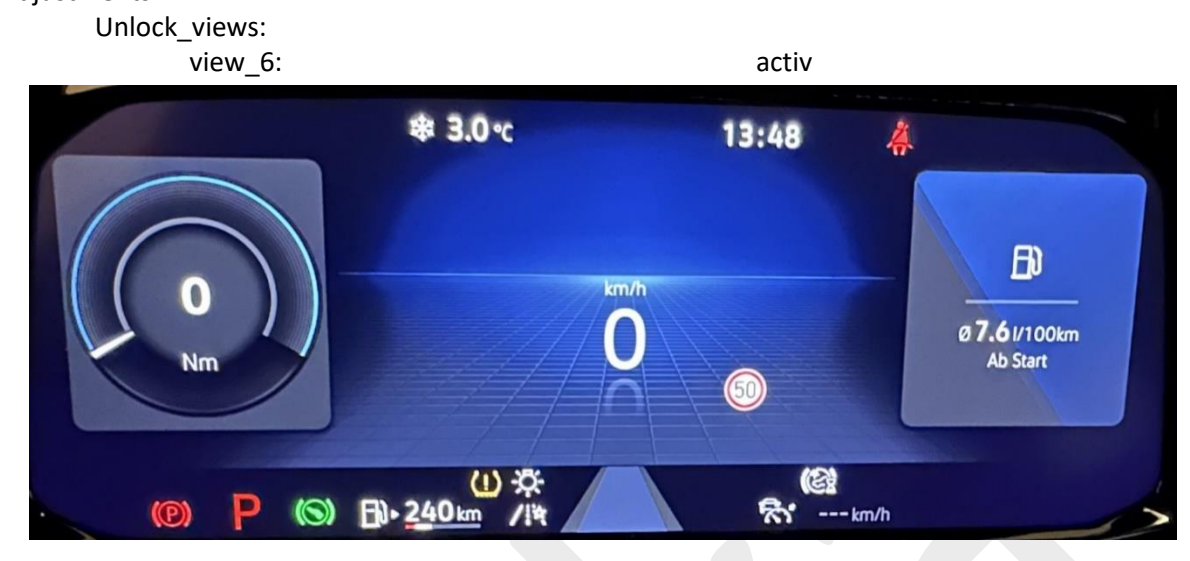

## 1.1.20 Golf 8 GTE (Hybrid) view in the AID (Active Info Display) [SFD: no]

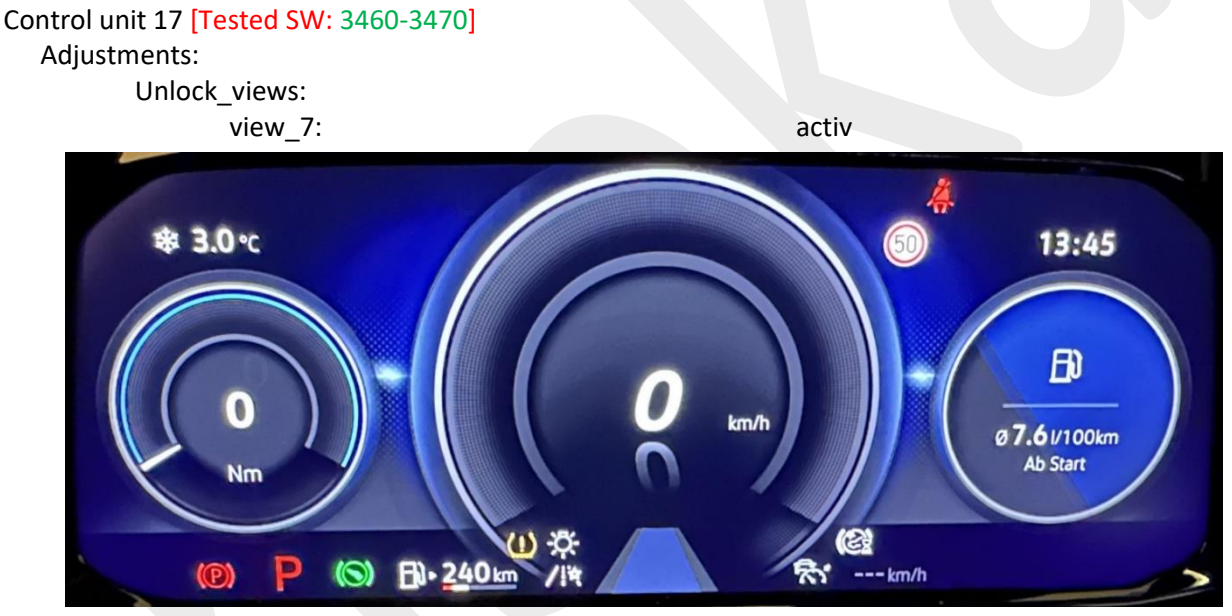

## 1.1.21 Golf 8 GTI view in the AID (Active Info Display) [SFD: no]

## Control unit 17 [Tested SW: 3460-3470]

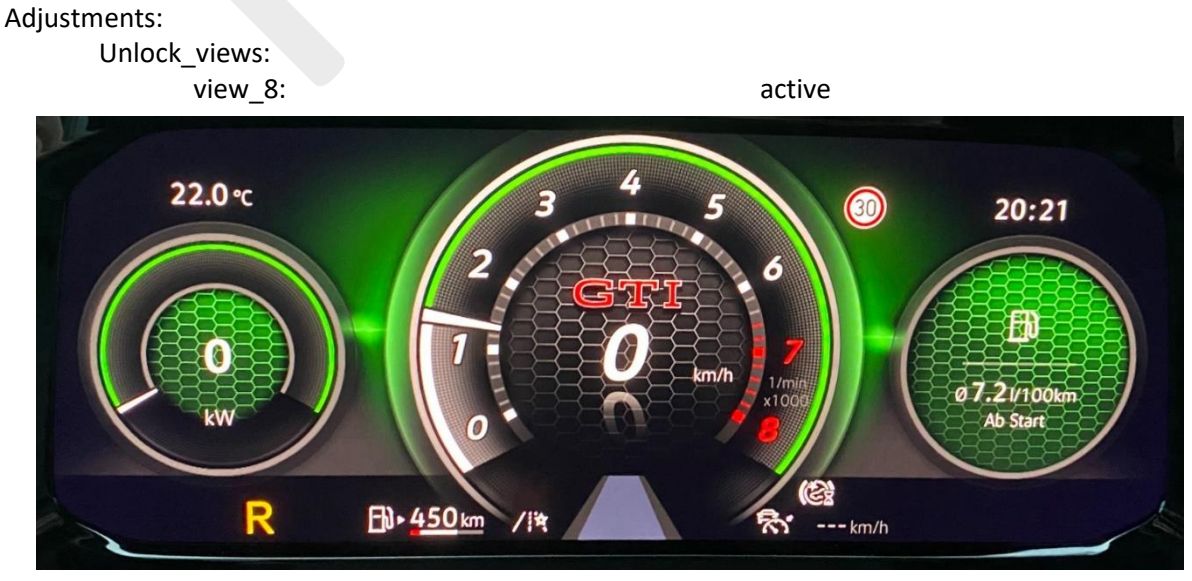

#### 1.1.22 Golf 8 R view in the AID (Active Info Display) [SFD: no]

Control unit 17 [Tested SW: 3460-3470]

Adjustments:

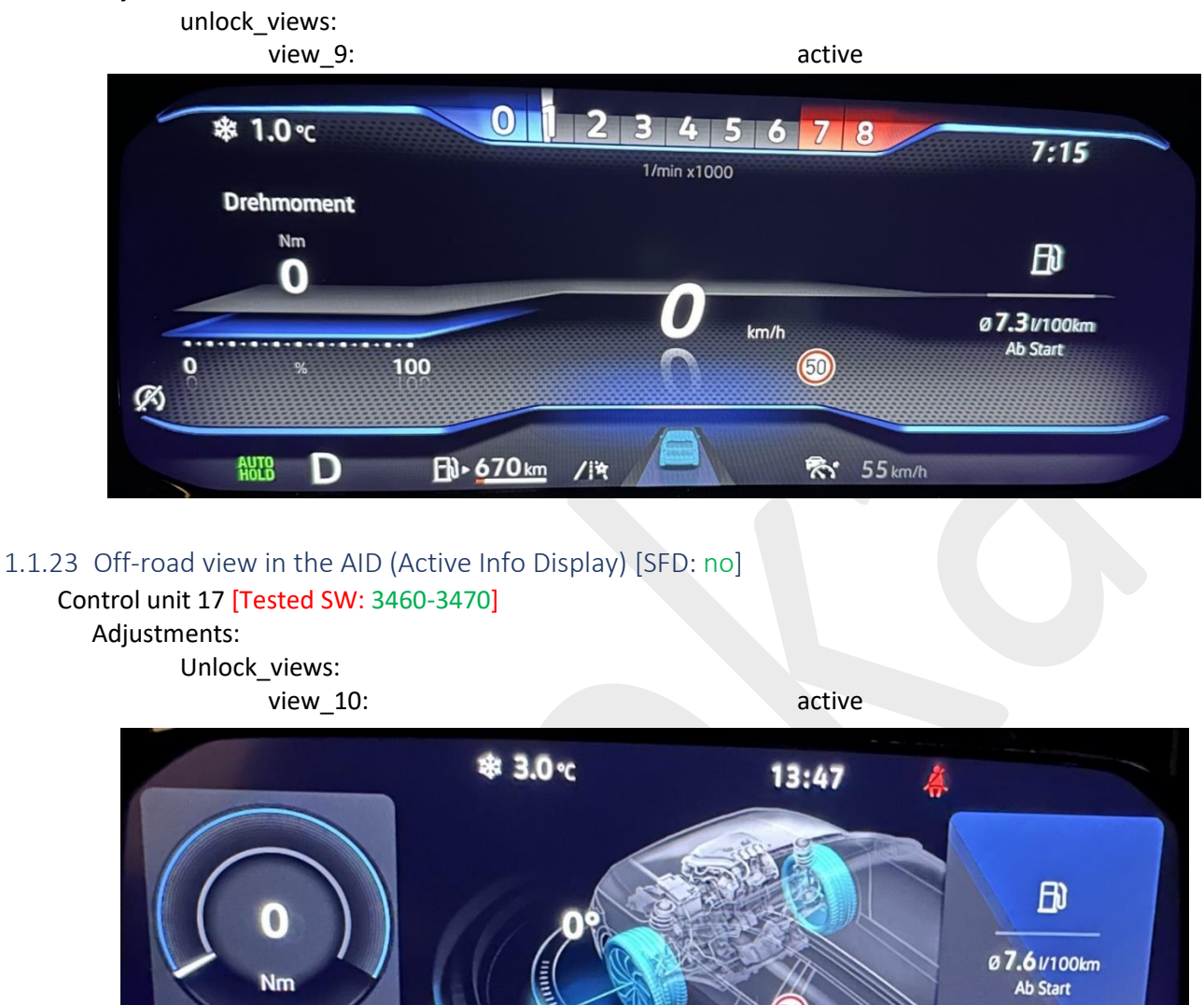

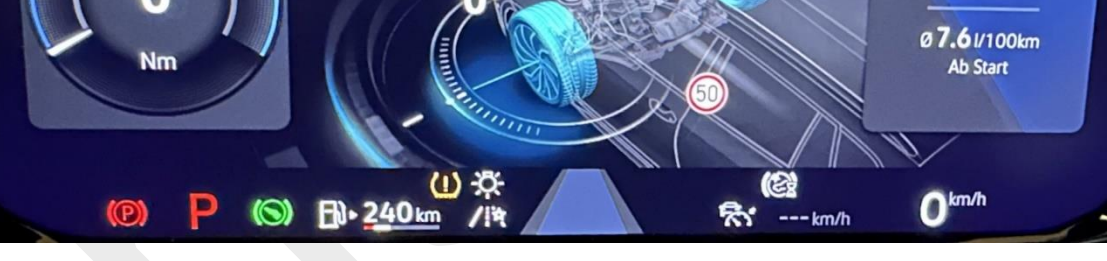

1.1.24 Steering angle display in the AID info window [SFD: yes]

| Control unit 17 [Tested SW: 3460-3470]                          |     |           |
|-----------------------------------------------------------------|-----|-----------|
| Adjustments:                                                    |     |           |
| Offroad:                                                        |     |           |
| Offroad:                                                        | yes |           |
| (May need to be activated in the AID menu)                      |     |           |
| 1.1.25 Boost pressure display in the AID info window [SFD: yes] |     |           |
| Control unit 17 [Tested SW: 3460-3470] (nicht GTE)              |     | Ladedruck |
| Adjustments:                                                    |     |           |
| Displayable content configuration:                              |     | bar       |
|                                                                 |     |           |

Boost\_Pressure: (May need to be activated in the AID menu)

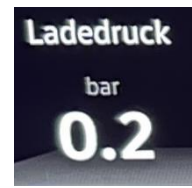

active

| 1.1.26 G-force display in the AID info display window [SFD: yes]  |                           |                                 |
|-------------------------------------------------------------------|---------------------------|---------------------------------|
| Control unit 17 [Tested SW: 3460-3470]                            |                           | 0.0                             |
| Adjustments:                                                      |                           |                                 |
| Displayable content configuration:                                |                           | 0.0                             |
| G Meter:                                                          | active                    |                                 |
| (May need to be activated in the AID menu)                        |                           | 0.0                             |
| 1.1.27 Torque display in the AID info display window [SFD: yes]   |                           |                                 |
| Control unit 17 [Tested SW: 3460-3470] (not GTE)                  |                           | Drehmoment                      |
| Adjustments:                                                      |                           | Nm                              |
| Displayable_content_configuration:                                |                           | 0                               |
| Engine_Torque:                                                    | active                    | The second second second second |
| (May need to be activated in the AID menu)                        |                           |                                 |
| 1.1.28 Engine power display in the AID info display [SFD: yes]    |                           |                                 |
| Control unit 17 [Tested SW: 3460-3470] (not GTE)                  |                           | Loistung                        |
| Adjustments:                                                      |                           | Leistung                        |
| Displayable content configuration:                                |                           | kW                              |
| Engine Power:                                                     | active                    | 0                               |
| (May need to be activated in the AID menu)                        |                           |                                 |
|                                                                   |                           |                                 |
| 1.1.29 Transmission temperature display in the AID info window    | ([SFD: <mark>yes</mark> ] |                                 |
| Control unit 17 [Tested SW: 3460-3470]                            |                           | ∰ 83°C                          |
| Adjustments:                                                      |                           |                                 |
| Displayable_content_configuration:                                |                           | <b>87</b> ℃                     |
| Transmission_Temperature:                                         | active                    |                                 |
| (May need to be activated in the AID menu)                        |                           | <b>.<u>L</u> 90</b> ℃           |
| 1 1 30 Lan timer with lan counter [SED: yes]                      |                           |                                 |
| Control unit 17 [Totted SM/: 2460 2470]                           |                           | 1/min x1000                     |
| Coding:                                                           |                           | Laptimer                        |
| Laptimer:                                                         | yes                       | Start \$                        |
| Lap counter in conjunction with the lap timer:                    |                           | Punde                           |
| Adjustments:                                                      |                           | Letzte:00:01.4                  |
| Displayable_content_configuration:                                |                           | Schnellste: 00:01.4             |
| Laptimer:                                                         | active                    | PAUSE 00:06.0                   |
|                                                                   |                           | Beenden 🗘 🗲                     |
| 1.1.31 Refuelling amount in the AID (Active Info Display) [SED: n | ol                        |                                 |
| Control unit 17 [Tested SW: 3460-3470]                            | - 1                       |                                 |
| Coding:                                                           |                           | E                               |
| Pofuel volume:                                                    | VOC                       |                                 |
| (May need to be activated in the AID menu)                        | yes                       | 51                              |
| (May need to be activated in the Alb menty                        |                           | Nachtankmenge                   |
| 1.1.32 Change max speed of the speedometer [SED: yes]             |                           |                                 |
| Control unit 17 [Tested SW: 3460-3470]                            |                           |                                 |
| Adjustments:                                                      |                           |                                 |
| Speedometer final value:                                          |                           |                                 |
| Speedometer final value                                           | variant 0-                | = 260km/h                       |
| specuometer_mai_value.                                            | variant_0 -               | = 280 km/h                      |
|                                                                   | variant_1 -               | - 200 km/h                      |
|                                                                   | variant_2 =               | - 240 KIII/II<br>- 300 km/h     |
|                                                                   | variant_3 =               | - 300 km/h                      |
|                                                                   | variarit_4 =              | - JZU KIII/II                   |

#### 1.1.33 Customize logo in the AID (Active Info Display [SFD: no]

Control unit 17 [Tested SW: 3460-3470]

Adjustments:

Logo:

logo:

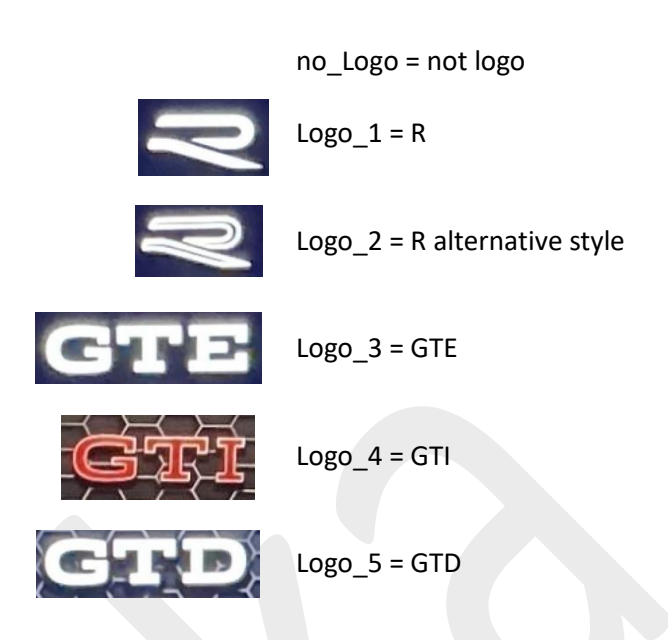

Some logos only appear in the Golf 8 R view starting from a speedometer with part number 5H0920340<u>B</u>!

| 1.1.34 Deactivate seatbelt warning [SFD: yes]                   |                                      |
|-----------------------------------------------------------------|--------------------------------------|
| Control unit 17 [Tested SW: 3460-3470]                          |                                      |
| Adjustments:                                                    |                                      |
| Deactivate_belt_warning:                                        |                                      |
| State:                                                          | yes                                  |
| 1.1.35 Change outside temperature warning threshold in the AID  | ) (Active Info Display) [SFD: no]    |
| Control unit 17 [Tested SW: 3460-3470]                          | .5 ℃ ﷺ Außentemperatur: 9.5℃         |
| outside_temperature:                                            |                                      |
| <pre>p_ice_warning_exit_temperature:</pre>                      | 6° (Adjust as desired, maximum 10°C) |
| p_ice_warning_entry_temperature:                                | 4° (Adjust as desired, maximum 10°C) |
| 1.1.36 Disable beeping when engaging reverse gear (DSG in "R")  | [SFD: no]                            |
| Control unit 17 [Tested SW: 3460-3470]                          |                                      |
| Adjustments:                                                    |                                      |
| Acoustics_driving_position_R:                                   |                                      |
| Acoustics_driving_position_R:                                   | not_active                           |
| (Only works after ignition change)                              |                                      |
| 1.1.37 Disable animation when switching AID displays [SFD: yes] |                                      |
| Control unit 17 [Tested SW: 3470]                               |                                      |
| Adjustments:                                                    |                                      |
| Locking_display_content:                                        |                                      |
| Locking_decoration_animation:                                   | yes                                  |

| Slave_component_list:                                                     | 20                       |
|---------------------------------------------------------------------------|--------------------------|
| Battery Womtoring control Woulde.                                         | ΠO                       |
| Notice:                                                                   |                          |
| Does not work on vehicles with a 45V electrical system.                   |                          |
| Also, an error remains in the gateway:                                    |                          |
| "Subsystem_multiple_plug_identified"                                      |                          |
| No error message appears in the AID or infotainment system.               |                          |
| 1.1.39 Navigation map on both AID and infotainment display sir            | nultaneously [SFD: yes]  |
| Control unit 5F [Tested SW: 1803-1941]                                    |                          |
| Adjustments:                                                              |                          |
| Dashboard_Display_Configuration:                                          |                          |
| ability_switch_nav_maps:                                                  | no                       |
| navigation map compression mode:                                          | H264                     |
| navigation map resolution:                                                | 1                        |
| navigation map transmission mode:                                         | -<br>IP streaming        |
| Alternatively:                                                            |                          |
| navigation man resolution:                                                | 2                        |
| navigation_map_resolution.                                                | MOST High                |
| (Works only after restarting the infetainment system                      | MOST_High                |
| (works only after restarting the infotal ment system                      |                          |
| 1.1.40 Deactivation of input blocking during driving in the navig         | ation system [SFD: yes]  |
| Control unit 5F [Tested SW: 1803-1941]                                    |                          |
| Adjustments:                                                              |                          |
| Disabled menu contents:                                                   |                          |
| FB_MEDIA_19                                                               | non blocked              |
| FB_MISC_14                                                                | non_blocked              |
| FB_MISC_19                                                                | non_blocked              |
| FB_MISC_18                                                                | non_blocked              |
| ER MISC 21:                                                               | non_blocked              |
|                                                                           | non_blocked              |
|                                                                           | non_blocked              |
|                                                                           | non_blocked              |
| FB_IVIISC_33:                                                             | non_blocked              |
| FB_MISC_44:                                                               | non_blocked              |
| FB_MISC_41:                                                               | non_blocked              |
|                                                                           | Recrue Ab Start Langzeit |
| 1.1.41 Driving instructor mode [SFD: yes]                                 |                          |
| Control unit 5E [Tested SW: 1899-1941]                                    |                          |
| Adjustments:                                                              | B) 660 km                |
| Car Function Adaptations:                                                 | ↔ 33 km ④ 0:55           |
| Cal_Function_Adaptations.                                                 | d high                   |
| menu_display_driving_school_over_threshol<br>menu_display_driving_school: | activated activated      |
|                                                                           |                          |
| 1.1.42 Automatic opening/closing of windows when opening/cl               | osing door [SFD: no]     |
| Control unit 42 [Tested SW: 0330-0350]                                    |                          |
| Coding:                                                                   |                          |
| short_drop:                                                               | active                   |
| Control unit 52 [Tested SW: 0330-0350]                                    |                          |
| Coding:                                                                   |                          |
| short_drop:                                                               | active                   |
| Coding list Golf 8 by p3oka                                               | 22 Novo                  |
|                                                                           |                          |

1.1.38 Deactivate start-stop system [SFD: yes] Control unit 19 [Tested SW: 7084-7312]

Adjustments:

⇒

00

1.1.43 Adjust lane-keeping assistant intervention point [SFD: no]

Control unit A5 [Tested SW: 3129-3403]

Coding:

Point\_of\_intervention:

early (intervenes early) late (intervenes late) early\_setting\_over\_menu (Intervenes early, no settings in the menu) late\_setting\_over\_menu (Intervenes late, no settings in the menu)

1.1.44 Save lane-keeping assistant settings (on ignition change) [SFD: no]

Control unit A5 [Tested SW: 3129-3403]

Coding:

Configuration\_for\_lane\_departure\_warning\_Kl15: last\_setting

1.1.45 Travel-Assist steering intervention, which is necessary to make the message "Take over steering"

| disappear, adjustable via Car-Menu [SFD: no] |                   | G Travel Assist (Fahrassister | nt) (1)   |
|----------------------------------------------|-------------------|-------------------------------|-----------|
| Control unit A5 [Tested SW: 3129-3403]       |                   | Lenkwiderstand:               | • Schwach |
| Coding:                                      |                   |                               | O Mittel  |
| HC_Warn_Intensity:                           | Setting_over_menu |                               | O Stark   |
|                                              |                   |                               |           |

#### 1.1.46 Activate acceleration measurement 0-100km/h, 80-120km/h and 1/4 mile [SFD: yes]

| Control unit 4B | [Tested SW: 1447] |
|-----------------|-------------------|
|-----------------|-------------------|

Coding:

Function\_activation\_speed\_up\_measuring: Speed\_up\_measuring\_0\_to\_100\_km\_per\_h: Speed\_up\_measuring\_80\_to\_120\_km\_per\_h: Time\_measuring\_for\_0\_to\_QuaterMile:

Control unit 17 [Tested SW: 3470]

Adjustments:

Displayable\_content\_configuration: Acceleration\_measurement:

display

activated

activated

activated

activated

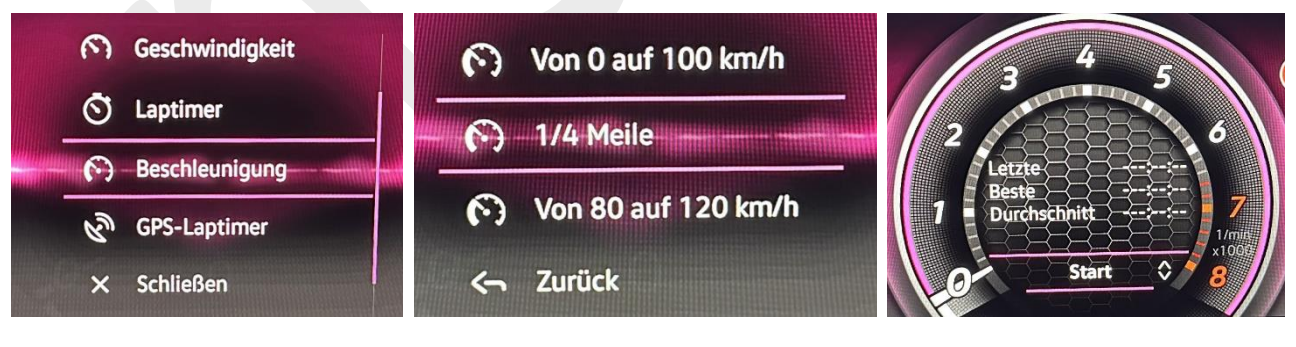

Attention: After the coding has been changed in control unit 4B, a basic adjustment of the headlights must be performed!

It doesn't seem to work for some people. I'm currently still searching for the cause. It seems to be related to the software version of the dashboard. Probably only at revision B, but not confirmed yet.

#### 1.1.47 Adjust start button illumination [SFD: no] [Login Code: 10587]

Control unit B7 [Tested SW: 0725]

#### Adjustments:

DevCod\_Search lights:

Suchbeleuchtung\_ZAT\_Beleuchtung\_SES\_Variante\_aktiv:

Suchbeleuchtung\_ZAT\_SES\_Mode:

activated (LED = dim) not\_avtivated (LED = bright) activated (LED flashing) not\_activated (LED = on)

1.1.48 Comfort open-close sunroof with remote control [SFD: no]

#### Control unit CA [Tested SW: 0040]

Adjustments:

Control\_unit\_for\_sun\_roof\_convenience\_functions: Convenience\_opening\_target\_attitude:

sliding\_position

1.1.49 Adjust or deactivate engine sound generator [SFD: no] Control unit A9 [Tested SW: 0001] Adjustments:

Loudness\_actuator\_for\_structure\_borne\_sound:

0-100% (0 = off, 1-100% = volume)

| 1.2 <u>Untested:</u>                                                                                                    |                              |
|----------------------------------------------------------------------------------------------------|------------------------------|
| 1.2.1 Deactivate online unlocking of the central locking<br>Control unit 09 [Tested SW: 0161]<br>Adjustments:                                                                               | [SFD: yes]                   |
| UCU:<br>Demote Unlack Lock                                                                                                    | not optive                   |
| (Can be coded but cannot be tested by me)                                                                                                    | hot_active                   |
| <ul> <li>1.2.2 Enable garage door opener [SFD: ???]</li> <li>Control unit 09 [Tested SW: 0161]</li> <li>Adjustments:</li> <li>UGDO:</li> </ul>                                              | installed                    |
| ugdo_via_mmi_configurable:                                                                                                    | active                       |
| Control unit 5F [Tested SW: 1941]<br>Adjustments:                                                                                                    |                              |
| Car_Function_List_BAP:<br>UGDO_0x14_msg_bus:<br>UGDO_0x14:<br>Car Function Adaptations:                                                                                                    | activated<br>clamp_15        |
| display_ugdo_over_threshold_<br>menu_display_ugdo:                                                                                                    | high: activated<br>activated |
| 1.2.3 30 ambient colors [SFD: ???]<br>Control unit 09 [Tested SW: 0161]<br>Adjustments:<br>Interior_light_hmi_config:<br>Hmi_ambient_colors_fod_bitmask:<br>Hmi_contour_colors_fod_bitmask: | 3FFFFFF<br>3FFFFFFF          |
| 1.2.4 Disable warning that the lights are turned off [SFD<br>Control unit 09 [Tested SW: 0161]<br>Adjustments:                                                                              | : <mark>??</mark> ?]         |
| Fahrlicht_Hinweis_mehrfach:<br>Fahrlichtwarnung_Hinweis_Konfig:                                                                                                    | not_active<br>kein_Hinweis   |
| 1.2.5 Change timing of upcoming service notification [S<br>Control unit 17 [Tested SW: 3470]<br>Adjustments:                                                                                | FD: ???]                     |
| Service_early_warning_in_days:<br>time:                                                                                                    | 30d (Adjust as desired)      |
| <ul> <li>1.2.6 Open Trunk with Vehicle Key [SFD: ???] □</li> <li>Control unit 09 [Tested SW: 0161]</li> <li>Adjustments:</li> <li>ZV Heck:</li> </ul>                                       |                              |
| Direktauswurf_heckdeckel:                                                                                                    | active                       |

1.2.7 Improve Sound Quality without Harman/Kardon Sound System [SFD: ???]

Control unit 5F [Tested SW: 1941]

Adjustments:

function\_configuration\_sound: brand\_sound:

Beats

#### 1.2.8 Keep lights off as it gets dark [SFD: ???]

Control unit 09 [Tested SW: 0161]

#### Adjustments:

Licht\_bedienung:

| LTM_BGL_Wegabhängig:                              | not_active |
|---------------------------------------------------|------------|
| LTM_BGL_Geschwindigkeitsabhängig:                 | not_active |
| LTM_BGL_Geschwindigkeitsabhängig_Parameter:       | not_active |
| LTM_GlobalOFF_Wegabhängig:                        | not_active |
| LTM_GlobalOFF_Geschwindigkeitsabhängig:           | not_active |
| LTM_GlobalOFF_Geschwindigkeitsabhängig_Parameter: | not_active |
| Beleuchtung_LTM_Auto_LED_58xt_logik:              | not_active |
| Beleuchtung_Auto_LED_bei_Nebelfunktion:           | not_active |

#### 1.2.9 Adjust seat heating temperatures [SFD: ???]

Control unit 08 [Tested SW: 0531]

Adjustments:

Seat\_Heating\_Level\_Adaptation:

Seat\_heating\_stage\_1\_lower\_threshold: Seat\_heating\_stage\_1\_upper\_threshold: Seat\_heating\_stage\_2\_lower\_threshold: Seat\_heating\_stage\_2\_upper\_threshold: Seat\_heating\_stage\_3\_lower\_threshold:

20,0 [UN]\_°C 20,5 [UN]\_°C 20,0 [UN]\_°C 20,5 [UN]\_°C 33,0 [UN]\_°C

(Adjust values as desired. "lower" is the activation temperature, and "upper" is the deactivation temperature.)

Coding list Golf 8 by n3oka

## 1.3 <u>No function or changes:</u>

| 1 2 1 |                                                                |                                                     |
|-------|----------------------------------------------------------------|-----------------------------------------------------|
| 1.5.1 | Display ventilation level in "Auto mode [SFD. no]              |                                                     |
| C     | Adjustments:                                                   |                                                     |
|       | Blower display during auto mode:                               |                                                     |
|       | Blower display during auto mode:                               | activated                                           |
|       | (No changes to the display in the climate menu are noticeable) |                                                     |
| 1.3.2 | Display lap timer on the head-up display [SFD: no]             |                                                     |
| Co    | ontrol unit 82 <mark>[Tested SW: 2032]</mark><br>Adjustments:  |                                                     |
|       | Laptimer:                                                      | yes                                                 |
|       | (No function recognizable in the head-up display)              |                                                     |
| 1.3.3 | Change comfort flashing cycles [SFD: yes]                      |                                                     |
| Сс    | ontrol unit 09 [Tested SW: 0159-0161]                          |                                                     |
|       | Adjustments:                                                   |                                                     |
|       | Light_control:                                                 |                                                     |
|       | Komfortblinken Blinkzyklen:                                    | 3                                                   |
|       | (Anchored in the datasetz of the BCM, see <u>3.4</u> )         |                                                     |
| 1.3.4 | Make the turn signals flash when locking and unlocking the     | e vehicle [SFD: <mark>yes</mark> ]                  |
| Сс    | ontrol unit 09 [Tested SW: 0159-0161]                          |                                                     |
|       | Adjustments:                                                   |                                                     |
|       | Dynamisch Blinken:                                             |                                                     |
|       | ZV_Blinken_zu:                                                 | active (oder not_active für deaktiviert)            |
|       | ZV_Blinken_auf:                                                | active (oder not_active für deaktiviert)            |
|       | (No changes recognizable, maybe linked in the dataset)         |                                                     |
| 1.3.5 | Adjust coming home and leaving home [SFD: yes]                 |                                                     |
| Сс    | ontrol unit 09 [Tested SW: 0159-0161]                          |                                                     |
|       | Adjustments:                                                   |                                                     |
|       | Coming-Home_and_Leaving-Home:                                  |                                                     |
|       | Menueeinstellung CHO LHO:                                      | Menuesteuerung aktivieren                           |
|       | Coming-Home_and_Leaving-Home:                                  |                                                     |
|       | Menueeinstellung Leaving-home Zeit per BAP:                    | 10 seconds (bis 90 sec)                             |
|       | Menueeinstellung Cominghome:                                   | 10 seconds (bis 90 sec)                             |
|       | Menueeinstellung Cominghome bei Tag:                           | 10 seconds (bis 90 sec)                             |
|       | Menueeinstellung Leaving-home bei Tag:                         | 10 seconds (bis 90 sec)                             |
|       | (No changes recognizable, maybe linked in the dataset)         |                                                     |
| 1.3.6 | Coming home and leaving home also during the day (light        | switch position on "Auto") [SFD: <mark>yes</mark> ] |

#### Control unit 09 [Tested SW: 0159-0161] Adjustments: Coming-Home\_and\_Leaving-Home: Tagfahrlicht mit CHO bei Tag in Stellung AUTO:

| Tagfahrlicht mit CHO bei Tag in Stellung AUTO:         | active |
|--------------------------------------------------------|--------|
| Tagfahrlicht mit LHO bei Tag in Stellung AUTO:         | active |
| (No changes recognizable, maybe linked in the dataset) |        |

1.3.7 Light strip (between the headlights) as daytime running lights [SFD: yes] Control unit 09 [Tested SW: 0159-0161]

Adjustments:

#### Until model year CW45 2020:

Leuchte 2 SL VL B20: Lichtfunktion B 2: Leuchte 3 SL VR B32: Lichtfunktion B 3:

Tagfahrlicht

Tagfahrlicht

#### From model year CW48 2020:

Leuchte 31 AMBL 1 C61: Lichtfunktion B 31: Leuchte 32 AMBL 2 C35: Lichtfunktion B 32: (No changes recognizable, maybe linked in the dataset)

Tagfahrlicht Tagfahrlicht

## 1.3.8 Deactivate light strip (between the headlights) [SFD: yes]

Control unit 09 [Tested SW: 0159-0161] Adjustments:

#### Bis BJ KW48 2020:

Leuchte 2 SL VL B20: Lichtfunktion A 2: Lichtfunktion D 2: Leuchte 3 SL VR B32: Lichtfunktion A 3: Lichtfunktion D 3:

not\_active not\_active

not\_active not\_active

#### Ab BJ KW48 2020:

Leuchte 31 AMBL 1 C61: Lichtfunktion A 31: Lichtfunktion D 31: Leuchte 32 AMBL 2 C35: Lichtfunktion A 32: Lichtfunktion D 32:

not\_active not\_active

not\_active not\_active

(No changes recognizable, maybe linked in the dataset)

#### 1.3.9 Switch central locking with key even when ignition is on [SFD: yes]

Control unit 09 [Tested SW: 0161]

Adjustments:

ZV allgemein: Funk\_bei\_Kl15\_ein: (No changes recognizable)

active

## 1.3.10 Automatic locking (if forgetting to lock the car) [SFD: yes]

Control unit 09 [Tested SW: 0161]

(No changes recognizable)

Adjustments:

Automatische\_Funktionen: Automatisches Verriegeln aktiv:

activated

Coding list Golf 8 by n3oka

| 1.3.11 Torque distribution display in the AID info window [SFD: ye<br>Control unit 17 [Tested SW: 3460-3470]<br>Adjustments:                     |                        |
|----------------------------------------------------------------------------------------------------|------------------------|
| Displayable_content_configuration:                                                                                                    |                        |
| Torque_Distibution:<br>(Display is present, but no functionality recognizable, probably                                                          | only on Golf R)        |
| 1.3.12 Display driving profile in the AID (Active Info Display) [SFD:<br>Control unit 17 [Tested SW: 3460-3470]                                  | yes]                   |
| Adjustments:<br>Displayable_content_configuration:<br>Display_FPA:<br>(No changes recognizable)                                                  | display                |
|                                                                                                    |                        |
| 1.3.13 Extended scales in the speedometer [SFD: no]<br>Control unit 17 [Tested SW: 3460-3470]<br>Coding:<br>Tachometer_erweiterte_Skalenteilung: | yes                    |
| (No changes recognizable)                                                                                                    |                        |
| 1.3.14 Display images from USB stick [SFD: yes]<br>Control unit 5F [Tested SW: 1899-1941]<br>Adjustments:                                        |                        |
| function_configuration_media:                                                                                                    |                        |
| picture_viewer:<br>(Cannot be successfully coded)                                                                                                | on                     |
| 1 2 15 Walcomo tono [SED: yos]                                                                                                    |                        |
| Control unit 5F [Tested SW: 1899-1941]<br>Adjustments:                                                                                           |                        |
| function_configuration_audio:                                                                                                    |                        |
| welcome_sound:                                                                                                    | on                     |
| vehicle_readiness_sound:                                                                                                    | activated<br>activated |
| Control unit 47 [Tested SW: 4210]                                                                                                    |                        |
| Adjustments:                                                                                                    |                        |
| function_configuration_audio:                                                                                                    |                        |
| welcome_sound:<br>(No changes recognizable)                                                                                                    | on                     |
| 1 3 16 Off-road monitor in the HMI [SED: yes]                                                                                                    |                        |
| Control unit 5F [Tested SW: 1941]<br>Adjustments:                                                                                                |                        |
| Car_Function_Adaptations:<br>menu_display_compass_over_threshold_high:<br>menu_display_compass:                                                  | activated<br>activated |
| Car_Function_List_BAP:                                                                                                    |                        |
| compass_0x15_msg_bus:                                                                                                    | Databus_Infotainment   |
| compass_0x15:<br>(Cannot be coded)                                                                                                    | activated              |

| 1.3.17 Connect Bluetooth headphones [SFD: yes]<br>Control unit 5F [Tested SW: 1941]<br>Adjustments:                                                                                                    |                                                                             |
|----------------------------------------------------------------------------------------------------|-----------------------------------------------------------------------------|
| function_configuration_connectivity:<br>Bluetooth_Headphones:                                                                                                    | available                                                                   |
| (Cannot be coded)                                                                                                    |                                                                             |
| 1.3.18 Curve assistant adjustable in the car menu for ACC [SFD: r<br>Control unit 13 [Tested SW: 0395]<br>Coding:                                                                                                    | no] [Login Code: 20103]                                                     |
| Curve_assistent_CarMenu:<br>(No changes recognizable)                                                                                                    | activated                                                                   |
| 1.3.19 Speed limiter adjustable in the car menu for ACC [SFD: no<br>Control unit 13 [Tested SW: 0395]<br>Coding:                                                                                                    | ] [Login Code: 20103]                                                       |
| Speed_limit_assistent_CarMenu:<br>(No changes recognizable)                                                                                                    | activated                                                                   |
| 1.3.20 Lane-keeping assist intervention point adjustable in the ca<br>Control unit A5 [Tested SW: 3129-3303]<br>Coding:                                                                                                    | ar menu [SFD: no]                                                           |
| Point_of_intervention:<br>(No changes recognizable)                                                                                                    | early_setting_over_menu                                                     |
| 1.3.21 Activate lane-keeping assist below 60km/h [SFD: no]<br>Control unit A5 [Tested SW: 3129-3403]<br>Coding:                                                                                                    |                                                                             |
| Hc_variante:<br>(No function below 60km/h)                                                                                                    | Variante_1                                                                  |
| 1.3.22 GPS Lap timer [SFD: yes]<br>Control unit 4B [Tested SW: 1447]<br>Coding:                                                                                                    | S Geschwindigkeit<br>Laptimer<br>S Beschleunigung                           |
| Gps_laptimer_round_route:<br>Gps_laptimer_distance_route:<br>(DO NOT CODE, otherwise you will have a blank display and wor                                                                                                    | not_activated<br>not_activated<br>n't be able to exit the menu!)            |
| 30.0  c $30.0  c$ $30.0  c$ $30.$ | 19:28<br>19:28<br>6<br>7<br>1/m<br>6<br>7.1/r100km<br>Ab Start<br>0<br>km/h |
| If you have noted it door to the working the only colution is to                                                                                                    | - woodt the infectoir woodt to factow, acttings of                          |

If you have coded it despite the warning, the only solution is to reset the infotainment to factory settings. If you want to connect the vehicle to WeConnect, remove the vehicle from your account and delete the account. Otherwise, the settings will always be loaded from your WeConnect account, and you will have the blank display again.

# 2 Retrofits

## 2.1 RDKS [SFD: yes]

Complete instructions: <u>https://drive.google.com/file/d/1DpJ\_xrEczTPKrVsqrkWgNaY7Tsk2JYeo/view</u>

Coding:

Control unit 19 (Gateway) [SFD: yes] [Tested SW: 7083-7084] Adjust installation list and add control unit with number 65 (tire pressure monitoring system)

Control unit 03 (ABS) [SFD: yes] [Tested SW: 0131-0134]

Coding:

Byte 25Bit 2, 3, 4 deactivateByte 27Bit 4 deactivate

Control unit 17 (Speedometer) [SFD: yes] [Tested SW: 3460-3470]

Coding:

| Duto 2  | Pit 7 activate (Tyre proceure monitoring)                  |
|---------|------------------------------------------------------------|
| byle 5  | bit 7 activate (Tyre pressure monitoring)                  |
| Byte 4  | Bit 0 deactivate (Tyre monitor display)                    |
| Byte 11 | Bit 2 activate (BAP Strecke, Tyre pressure monitoring BAP) |

Control unit 5F (Infotainment) [SFD: Ja] [Tested SW: 1803-1941]

Adjustments:

Fahrzeug Funktionsliste BAP (Car function list BAP): Tire pressure system 0x07 msg bus:

CAN\_Infotainment

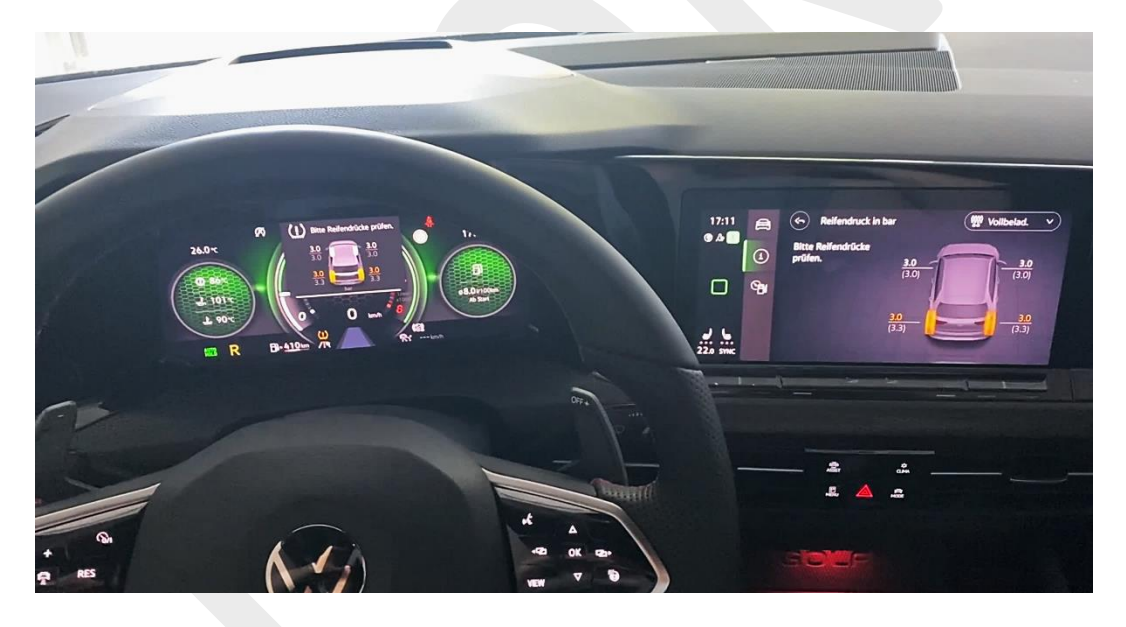

## 2.2 45-watt USB module [SFD: no]

#### Parts list:

| Front USB module:    | 5NA035700                                           |
|----------------------|-----------------------------------------------------|
| Connector for front: | 8K0973754C (Coupling for old connector 8K0972994B)  |
| Pins:                | N 907647.01 (For coupling N 907648.01) MQS contacts |
| Rear USB module:     | 2G6035718                                           |

The connector for the front USB module must be replaced, and the wiring must be changed as follows:

| Old:        |       | -               | New:        |       | -               |
|-------------|-------|-----------------|-------------|-------|-----------------|
| Pin 1 KL30a | red   | Fuse S20        | Pin 1 KL30a | red   | Fuse S20        |
| Pin 2 GND   | brown | Ground          | Pin 2 VS5V  | green | Pin 4 MIB3      |
| Pin 3 KL58d | grey  | Signal lighting | Pin 3 KL58d | grey  | Signal lighting |
| Pin 4 VS5V  | grey  | Pin 4 MIB3      | Pin 4 GND   | brown | Ground          |

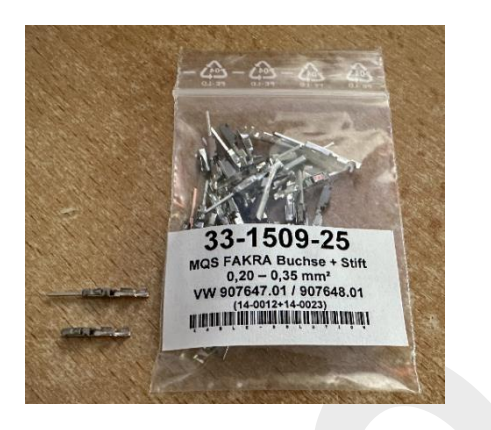

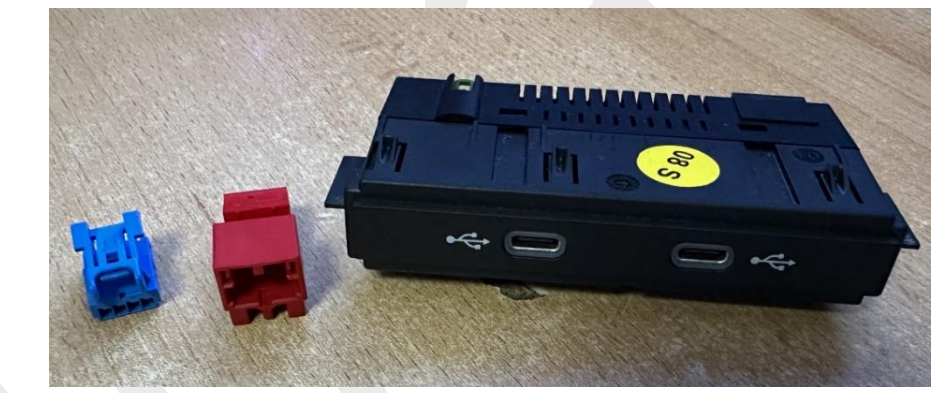

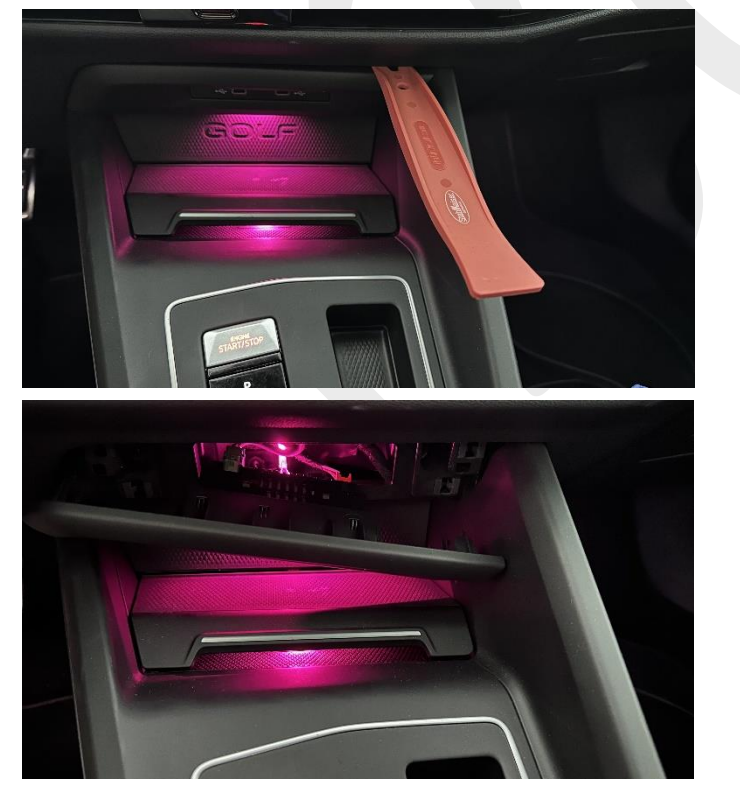

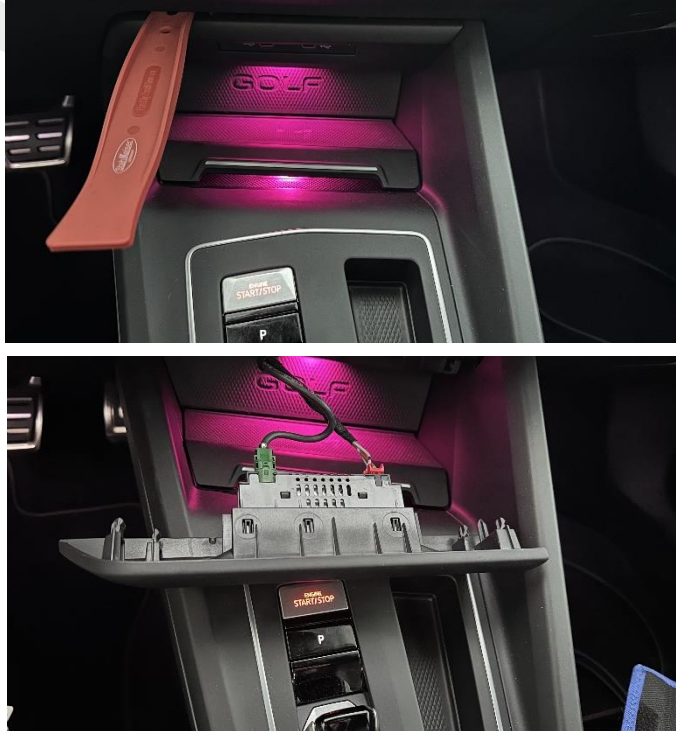

At the rear, the USB module can be replaced 1:1.

#### 2.3 Golf 8 R mode button on the steering wheel (in progress) [SFD: yes]

Required items:

- Buttons from Golf 8 R 1EA959442C or 1EA959442F (successor)
- Original dataset from the vehicle for gateway 0019
- Text editor, for example, Notepad++
- Dongle + software for flashing and unlocking the dataset with SFD

Installation:

- 1. Disconnect the battery
- 2. Remove the airbag from the steering wheel
- 3. Take ouput the steering wheel trim
- 4. Remove the button on the left side of the steering wheel
- 5. Install the new button and reassemble in reverse order
- 6. Take a short drive after reconnecting the battery, after that turn the ignition on/off and the error messages will be gone

Open the following dataset in a text editor: "DA\_0019\_7208\_5H0\_XXXX\_010FPA000003\_MQB37XXXXXNBR.xml"

Variables in the filename: XXXX  $\rightarrow$  Dataset version XXX  $\rightarrow$  Vehicle type (for example, GTI or R) 5H0  $\rightarrow$  Body variant NBR  $\rightarrow$  ???

The following code block needs to be modified:

After 3.962 characters, starting from the beginning of the code, the data block (184 characters long) begins with **"FA**".

- **FA** -> Start of the code block
- **XX** -> Depending on the vehicle's configuration
- XX -> Modify

The last 8 characters form the checksum of the entire data block. It must be recalculated when making changes (see point 4)

| FA<br>XX<br>XX<br>XX | XX<br>XX<br>XX<br>XX | XX<br>XX<br>XX<br>XX   | XX<br>XX<br>XX<br>XX | XX<br>XX<br>XX<br>XX | XX<br>XX<br>XX<br>XX | XX<br>XX<br>XX<br>XX | XX<br>XX<br>XX<br>XX | XX<br>XX<br>XX<br>XX | XX<br>XX<br>XX<br>XX | XX<br>XX<br>XX<br>XX | XX<br>XX<br>XX<br>XX | XX<br>XX<br>XX<br>XX | XX<br>XX<br>XX<br>XX | XX<br>XX<br>XX<br>XX | XX<br>XX<br>XX<br>XX | XX<br>XX<br>XX<br>XX | XX<br>XX<br>XX<br>XX | XX<br>XX<br>XX<br>XX | XX<br>XX<br>XX<br>XX | XX<br>XX<br>XX | XX<br>XX<br>XX | XX<br>XX<br>XX | XX<br>XX<br>XX |
|----------------------|----------------------|------------------------|----------------------|----------------------|----------------------|----------------------|----------------------|----------------------|----------------------|----------------------|----------------------|----------------------|----------------------|----------------------|----------------------|----------------------|----------------------|----------------------|----------------------|----------------|----------------|----------------|----------------|
| The                  | follo                | owin                   | g nee                | eds t                | o be                 | cha                  | nged                 | :                    |                      |                      |                      |                      |                      |                      |                      |                      |                      |                      |                      |                |                |                |                |
| 01:                  |                      | xx                     | -                    | >                    | FI                   | )                    | U                    |                      | 02:                  |                      | xx                   | -                    |                      | 01                   | L                    |                      |                      | 03:                  | 2                    | κx             | -              |                | 01             |
| 04:                  |                      | xx                     | -                    | <b>&gt;</b>          | 03                   | 3                    |                      |                      | 05:                  |                      | xx                   | -                    |                      | 00                   | C                    |                      |                      |                      |                      |                |                |                |                |
| 06:                  |                      | xx                     | -                    | >                    | 80                   | 3 (0                 | Only                 | 7 iı                 | n Ni                 | irb                  | urg                  | ring                 | y mo                 | ode                  | )                    |                      |                      |                      |                      |                |                |                |                |
| 07:                  |                      | $\mathbf{x}\mathbf{x}$ | -                    | >                    | 07                   | 7 ((                 | Only                 | 7 iı                 | n Ni                 | irb                  | urg                  | ring                 | y mo                 | ode                  | )                    |                      |                      |                      |                      |                |                |                |                |
| 08:                  |                      | xx                     | -                    | >                    | F2                   | A                    |                      |                      | 09:                  |                      | xx                   | -                    | •                    | 70                   | 0                    |                      |                      |                      |                      |                |                |                |                |

One must pay attention to the order of driving modes, as otherwise, when switching between driving modes, the sequence may not be correct.

Then upload the modified dataset. The gateway must be unlocked for the upload by using SFD.

The memory address is: 7208 and the login code is: 20103

Alternatively:

- Engrave the cover with the respective logo. The cover works with every revision and doesn't need to come specifically from the Golf R
- On the circuit board of the Golf 8 R's keypad, replace the following components:
- 1x SMD 0603 resistor 120 ohms The size of the resistor depends on the chosen LED.
- 1x SMD 3430 LED red (For GTI, for example)

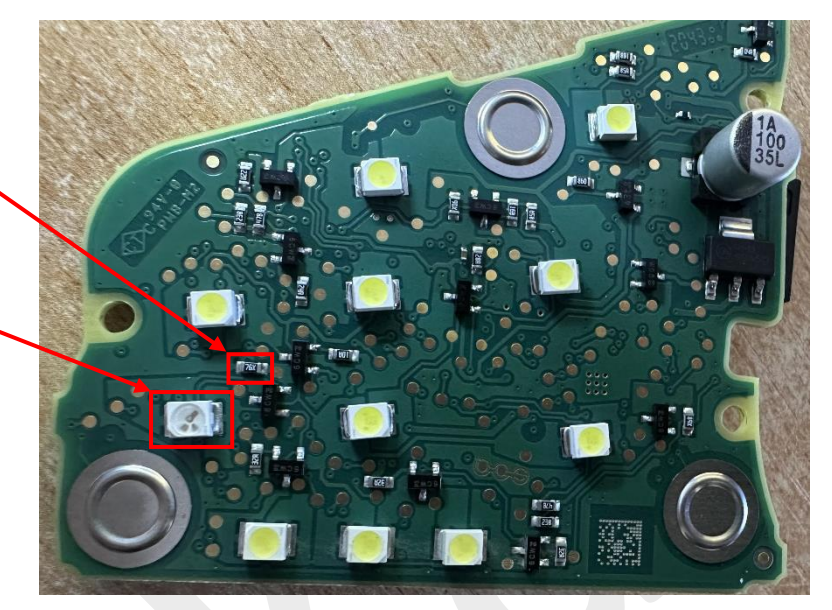

Alternatively, use your own circuit board and solder the following components:

- 1x SMD 3430 LED red
- 1x SMD resistor 70 ohms
- 1x Transistor BC817

But without flashing the corresponding firmware, it won't work.

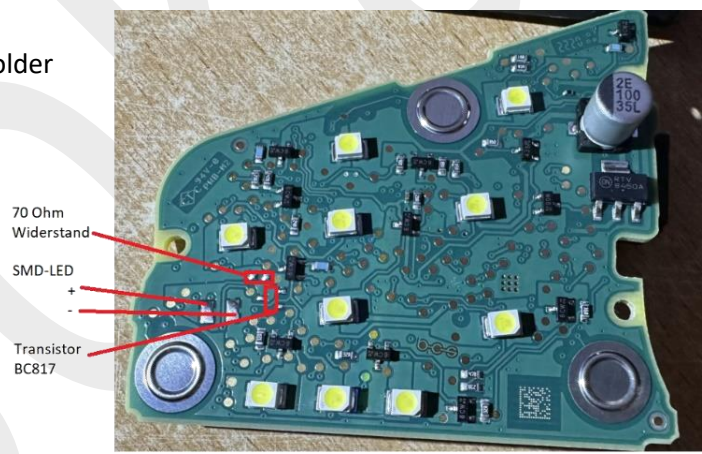

Do not spend money on the China versions.

There, the logo was engraved, and the 3 components were soldered. It won't work without the appropriate firmware on the chip. The LED also does not light up.

Datensatzkonfigurator: https://drive.google.com/file/d/1TO-m19At11qjMEcr\_ZXCuP6IWgQew0UI/view

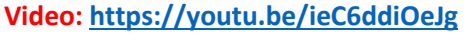

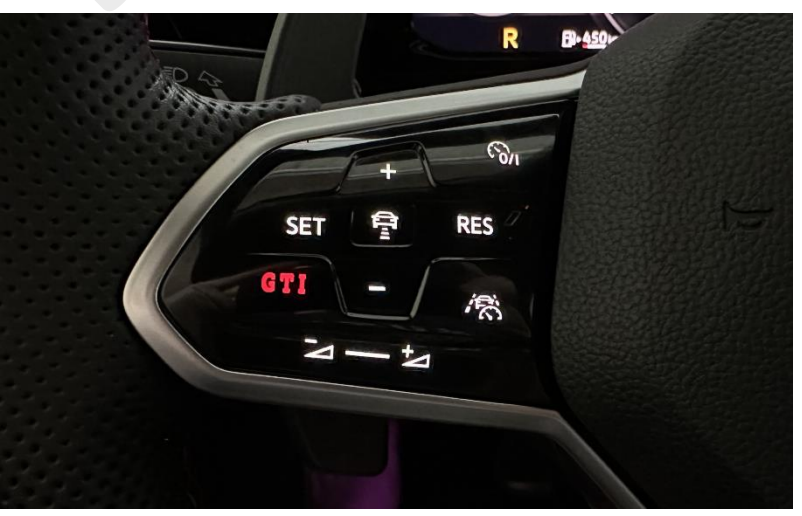

## 2.4 Frameless interior mirror

Parts list: Additional changes required: 3G0 857 511 AC None, the mirror fits electrically1:1

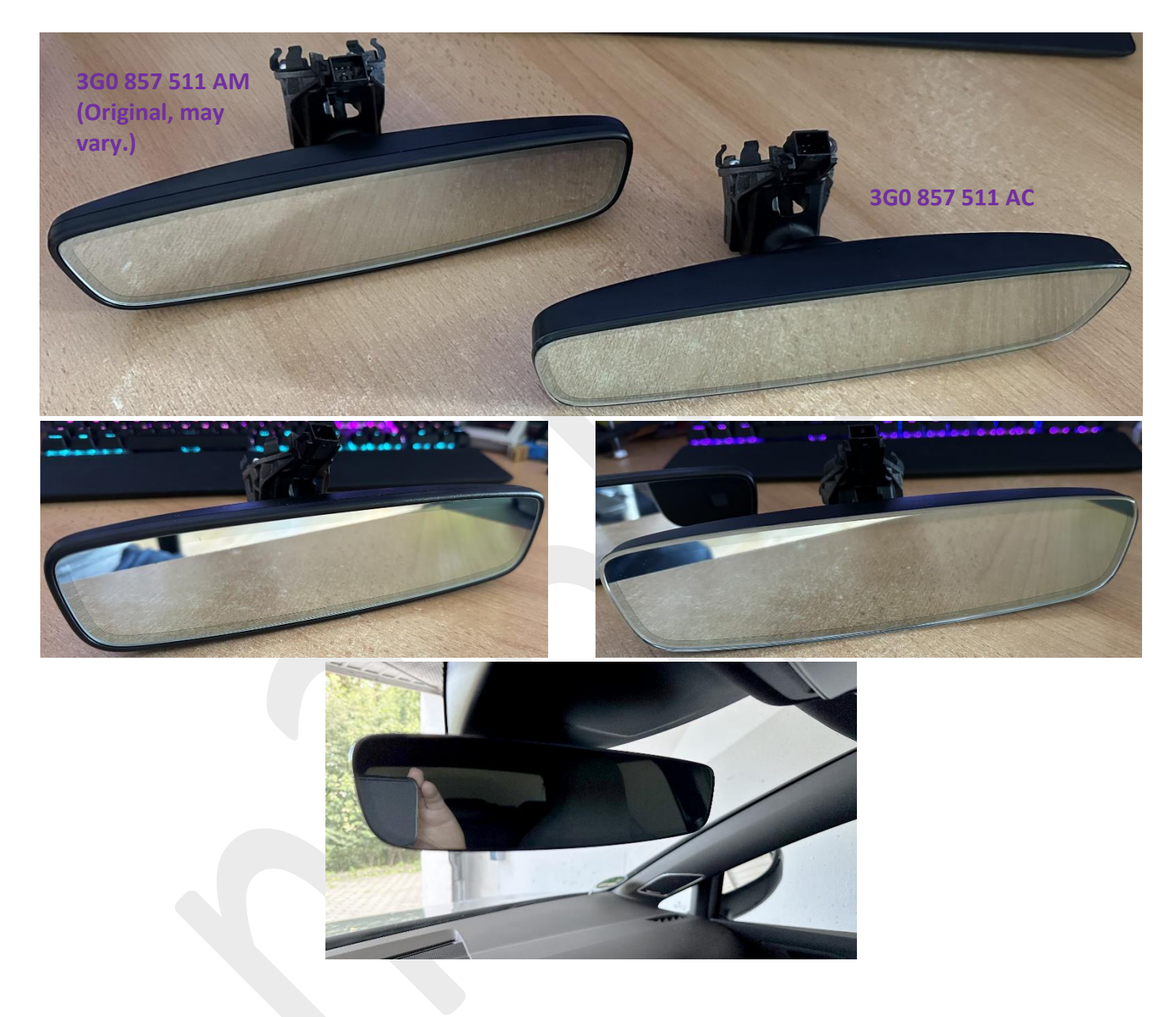

#### 2.5 Active lane change assistant [SFD: yes]

| Requirements: | Lane-keeping assistant  |
|---------------|-------------------------|
|               | Travel assistant        |
|               | Lane change assistant   |
|               | ACC                     |
|               | Park steering assistant |

Control unit A5 (Front camera) with at least software version **3400**, part number 5WA980653D Control unit 76 with part number 5WD919298, 5WA919298, or 5R3919298 (12 sensors)

The system is activated above 90km/h and on highways.

The coding shown here only works for European vehicles.

Coding:

| Control unit 09 [Tested SW: 0161]    |                                                                                                    |                                                                                                    |
|--------------------------------------|----------------------------------------------------------------------------------------------------|----------------------------------------------------------------------------------------------------|
| Adjustments:                         |                                                                                                    |                                                                                                    |
| BCM Fahrerassistenz-Blinkfunktionen: |                                                                                                    |                                                                                                    |
| Travel_Assist_Blinken:               | active                                                                                                    |                                                                                                    |
| Control unit 44 [Tested SW: 1040]    |                                                                                                    |                                                                                                    |
| Adjustments:                         |                                                                                                    |                                                                                                    |
| Qfk_ma_function:                     |                                                                                                    |                                                                                                    |
| Qfk_ma_function:                     | activ                                                                                                    |                                                                                                    |
|                                      |                                                                                                    |                                                                                                    |
| Control unit A5 [Tested SW: 3403]    |                                                                                                    |                                                                                                    |
| Adjustments:                         |                                                                                                    |                                                                                                    |
| Hc_variante:                         | Variante_3                                                                                                    |                                                                                                    |
| HC_mob_line:                         | coded                                                                                                    |                                                                                                    |
|                                      | Control unit 09 [Tested SW: 0161]<br>Adjustments:<br>BCM Fahrerassistenz-Blinkfunktionen:<br>Travel_Assist_Blinken:<br>Control unit 44 [Tested SW: 1040]<br>Adjustments:<br>Qfk_ma_function:<br>Qfk_ma_function:<br>Control unit A5 [Tested SW: 3403]<br>Adjustments:<br>Hc_variante:<br>HC_mob_line: | Control unit 09 [Tested SW: 0161]<br>Adjustments:<br>BCM Fahrerassistenz-Blinkfunktionen:<br>Travel_Assist_Blinken: active<br>Control unit 44 [Tested SW: 1040]<br>Adjustments:<br>Qfk_ma_function:<br>Qfk_ma_function: activ<br>Control unit A5 [Tested SW: 3403]<br>Adjustments:<br>Hc_variante:<br>Hc_mob_line: variante_3<br>coded |

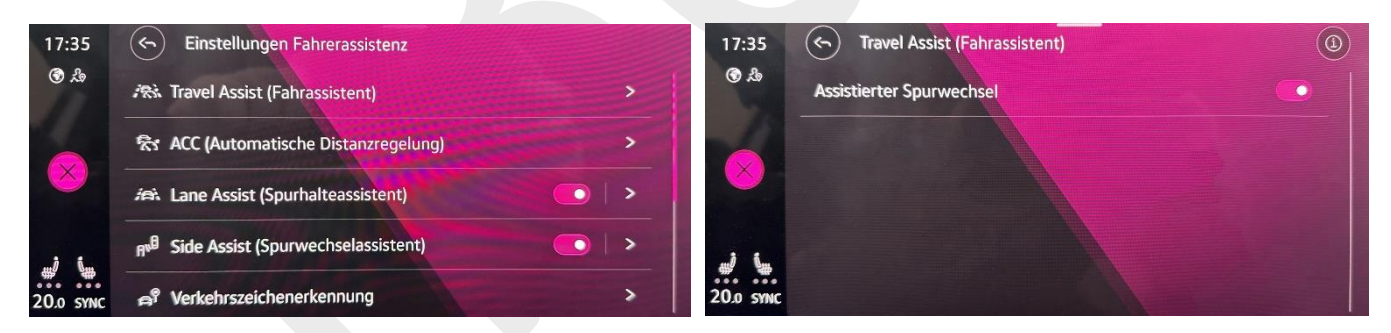

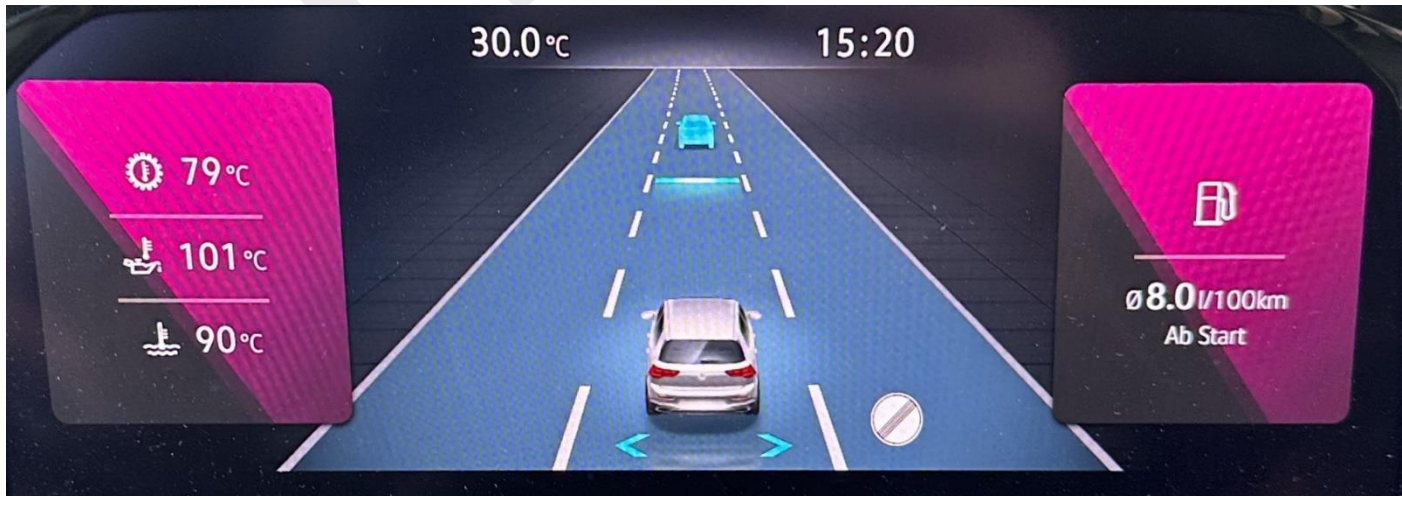

#### 2.6 Unverified retrofits, coding's for the retrofits

#### 2.6.1 Retrofitting light strip [SFD: yes]

Parts list (may be incomplete):

| Left light strip:  | 5H0 941 653 C |                                                                      |
|--------------------|---------------|----------------------------------------------------------------------|
| Left connector:    | 4F0 973 702 A | (Connectors, pins and seals are available as a complete set on eBay) |
| Right light strip: | 5H0 941 654 G |                                                                      |
| Right connector:   | 4F0 973 702 F | (Connectors, pins and seals are available as a complete set on eBay) |

Wires: 0,35mm<sup>2</sup> brown (approx. 10m), 0,35mm<sup>2</sup> yellow/black (approx 5m), 0,35mm<sup>2</sup> yellow/white (approx 5m) Textile adhesive tape for the wiring harnes

| Connector for the right strip: |       |              |        |               |                       |
|--------------------------------|-------|--------------|--------|---------------|-----------------------|
|                                | Pin 1 | brown        | Ground | $\rightarrow$ | Interior ground point |
| Until MY CW48 2020:            | Pin 2 | yellow/white | Signal | $\rightarrow$ | BCM T46b (B) Pin 20   |
| From MY CW48 2020:             | Pin 2 | yellow/white | Signal | $\rightarrow$ | BCM T73b (C) Pin 35   |
| Connector for the left strip:  |       |              |        |               |                       |
|                                | Pin 1 | brown        | Ground | $\rightarrow$ | Interior ground point |
| Until MY CW48 2020:            | Pin 2 | yellow/black | Signal | $\rightarrow$ | BCM T46b (B) Pin 32   |
| From MY CW48 2020:             | Pin 2 | yellow/black | Signal | →             | BCM T73b (C) Pin 61   |
|                                |       |              |        |               |                       |

#### Coding:

Control unit 09 [SFD: yes] [Tested SW: 0159-0161]

Adjustments:

#### Until MY CW48 2020:

Leuchte 2 SL VL B20: Lasttyp 2: Lampendefektbitposition 2: Fehlerort mittleres Byte DTC-DFCC 2: Lichtfunktion A 2: Dimmwert ABC 2: Lichtansteuerung HD ABC 2: Lichtfunktion D 2: Dimmwert DEF 2:

Leuchte 3 SL VR B32: Lasttyp 3: Lampendefektbitposition 3: Fehlerort mittleres Byte DTC-DFCC 3: Lichtfunktion A 3: Dimmwert ABC 3: Lichtansteuerung HD ABC 3: Lichtfunktion D 3: Dimmwert DEF 3:

#### From MY CW48 2020:

Leuchte 31 AMBL 1 C61: Lasttyp 31: Lampendefektbitposition 31: Fehlerort mittleres Byte DTC-DFCC 31: Lichtfunktion A 31: Dimmwert ABC 31: Lichtansteuerung HD ABC 31: Lichtfunktion D 31: Dimmwert DEF 31:

Leuchte 32 AMBL 2 C35: Lasttyp 32: Lampendefektbitposition 32: Fehlerort mittleres Byte DTC-DFCC 32: Lichtfunktion A 32: Dimmwert ABC 32: Lichtansteuerung HD ABC 32: Lichtfunktion D 32: Dimmwert DEF 32: LED\_Kleinleistung\_ohne\_Open\_Load\_Diagnose 35 26 Standlicht 100 always Ambiente Exterior 4 100

LED\_Kleinleistung\_ohne\_Open\_Load\_Diagnose 3F 27 Standlicht 100 always Ambiente Exterior 4 100

allgemeine\_LED\_bis\_6W 35 26 Standlicht 100 always Ambiente Exterior 4 100

allgemeine\_LED\_bis\_6W 3F 27 Standlicht 100 always Ambiente Exterior 4 100

#### 2.6.2 Rear view camera [SFD: yes]

Parts list:

| 1x Retrofit kit from VW:                      | 5H9 054 634                                                              |                             |
|-----------------------------------------------|--------------------------------------------------------------------------|-----------------------------|
| Control unit 19 (Gateway) [SFD                | : yes] [Tested SW: 7083-7084]                                            |                             |
| Coding:                                       |                                                                          |                             |
| PaCo_Video_Pa                                 | arksystem:                                                               | RVC_compact_smart           |
| Control unit 5F (Infotainment)<br>Adjustments | [SFD: yes] [Tested SW: 1803-1941]                                        |                             |
| function_config                               | guration_unit:                                                           |                             |
| RVC_vi                                        | deo_input:                                                               | ethernet                    |
| Car_Function_I                                | .ist_BAP:                                                                |                             |
| VPS 0x                                        | OB msg bus:                                                              | can fas                     |
| VPS_0x                                        | OB:                                                                      | activated                   |
| parkingsystem                                 | video input:                                                             |                             |
| carrier                                       | resolution:                                                              | 1392x656                    |
| function confi                                | guration rvc:                                                            |                             |
| rvc lov                                       | v black screen trunk open:                                               | not active                  |
| rvc_lov                                       | v failsafe:                                                              | not active                  |
| rvc_lov                                       | v black screen velocity threshold:                                       | not active                  |
| rear vi                                       | ew low rvc:                                                              | not active                  |
| rvc_lov                                       | v lid close delay time:                                                  | 0 [UN] s                    |
| rvc_lov                                       | v videofailure detection time:                                           | 0                           |
| <br>rear_vi<br>rvc_lov<br>rvc_lov             | ew_low_rvc:<br>v_lid_close_delay_time:<br>v_videofailure_detection_time: | not_active<br>0 [UN]_s<br>0 |

2.6.3 Connect/Code the valve exhaust system to the engine control unit (in progress) [SFD: ???] untested

Coding: Control unit 01 Coding:

Byte 09 Bit 2 activate

#### 2.6.4 Electric exterior mirrors [SFD: yes]

Parts list:

Coding:

#### Control unit 09 [Tested SW: 0159-0161]

#### Adjustments:

Spiegelverstellung:

| Spiegelanklappen_bei_Verriegelung:           | active |
|----------------------------------------------|--------|
| Spiegelabsenkung_bei_Rueckwaertsfahrt:       | active |
| Menuesteuerung_Spiegelabsenkung:             | active |
| Spiegelverstellung_Synchron:                 | active |
| Menuesteuerung_synchrone_Spiegelverstellung: | active |
| Menuesteuerung_Funk_Spiegel_anklappen:       | active |

#### 2.6.5 Trailer hitch [SFD: yes]

Parts list:

#### Coding: Control unit 19 (Gateway) [SFD: yes] Adjust installation list and add control unit with the number 69 (trailer). Control unit 01 Coding: Byte 5 Bit 4 activate Control unit 09 Adjustments: Vernetzung: Anhaengeranschlussgeraet: installed Control unit 13 Coding: Control\_module\_for\_towing\_sensor: installed (Byte 1 Bit 7) Control unit 3C Coding: ECU for draw bar: with\_ECU\_draw\_bar (Byte 00 Bit 5) Control unit 6C Coding: installed (Byte 02 Bit 0) equipment\_ahk: Control unit A5 Coding: AAG: coded (Byte 5 Bit 4) Control unit 69 Coding: Byte 1 Bit 0-7 01 -Trailer Connector Diagnostigs active Und/oder Byte 3 Bit 0-7 01 -Trailer Connector Diagnostigs active

Depending on what is stated in the manual.

#### Requirements: ACC

What is needed:

- Steering wheel with the button on the steering wheel to activate the travel assistant
- Tools for changing the steering wheel
  - Multi-tooth socket
  - Large slotted screwdriver
- Dongle + software for coding and unlocking with SFD

#### Coding:

#### Control unit 13 [Tested SW: 0395]

Coding:

Capacitive\_Steering\_wheel: Travel\_Assist: installed activated

#### Control unit A5 [Tested SW: 3403]

Coding:

Klr: Emergency\_Assist: Hc\_variante: Coded EA\_Variant\_4 Variante\_2

#### Control unit 09 [Tested SW: 0161]

#### Adjustments:

Fahrerassistenz-Blinkfunktionen:

Fahrerassistenz\_Blinkenfunktionen: Weck Warnblinken\_durch\_Fahrerassistenz: activ Hupen\_durch\_Fahrerassistenz: activ

Wechselblinken\_Warnblinken\_Bremsblinken active active

# 3 Unlocking VIM (Video in Motion) [SFD: yes] Source

You will need:

- <u>Dataset configurator</u> or text editor with the original dataset.
- With the dataset configurator, you can create a dataset without the original dataset. Simply click on "Export"
- Dongle + software to upload and unlock the dataset with SFD.

With the <u>datataset configurator</u>, you can also easily export a dataset without needing the original one.

The following existing dataset can be imported/edited: "DA\_005F\_720D\_3G0\_ER11\_GESCHWABSCHW\_EURDWABKW2520.xml"

The following code block can be adjusted:

## 45523131 00 00 06 02 06 02 0000 000A 06 02 06 02 FF 00 06 02 06 02 06 02 FF 00 0007 71D6FE2D

| <mark>45523131</mark> | - | Dataset version 45523131 = ER11                                           |
|-----------------------|---|---------------------------------------------------------------------------|
| 00                    | - | Video/Mirrorlink deactivation threshold 00 = 0 km/h Some FW max. 127 km/h |
| 00                    | - | Video/Mirrorlink hysteresis 00 = 0 km/h                                   |
| <mark>06</mark>       | - | Setup-Menu (Car-Menu) deactivation threshold 06 = 6 km/h                  |
| <mark>02</mark>       | - | Setup-Menu (Car-Menu) hysteresis 02 = 2 km/h                              |
| <mark>06</mark>       | - | DAB slideshow deactivation threshold 06 = 6 km/h                          |
| <mark>02</mark>       | - | DAB slideshow hysteresis 02 = 2 km/h                                      |
| 0000                  | - | DAB slideshow update rate 1 0000 = 0 seconds                              |
| 000A                  | - | DAB slideshow update rate 2 000A = 10 seconds                             |
| <mark>06</mark>       | - | Manual deactivation threshold 06 = 6 km/h                                 |
| 02                    | - | Manual hysteresis 02 = 2 km/h                                             |
| <mark>06</mark>       | - | Route guidance deactivation threshold e 06 = 6km/h                        |
| 02                    | - | Route guidance hysteresis 02 = 2 km/h                                     |
| FF                    | - | Broadcast-Website (Browser) deactivation threshold FF = 255 km/h          |
| 00                    | - | Broadcast-Website hysteresis 00 = 0 km/h                                  |
| 06                    | - | Destination input deactivation threshold 06 = 6 km/h                      |
| 02                    | - | Destination input hysteresis 02 = 2 km/h                                  |
| 06                    | - | Bluetooth paring deactivation threshold 06 = 6 km/h Some FW max. 180 km/h |
| 02                    | - | Bluetooth paring hysteresis 02 = 2 km/h                                   |
| 06                    | - | Message input deactivation threshold 06 = 6 km/h                          |
| 02                    | - | Message input hysteresis 02 = 2 km/h                                      |
| FF                    | - | Radio text (RDS) deactivation threshold FF = 255 km/h                     |
| 00                    | - | Radio text (RDS) hysteresis 00 = 0 km/h                                   |
| 0007                  | - | Radio text update rate 0007 = 7 seconds                                   |
| 71D6FE2D              | - | CRC-32 checksum must be recalculated when making changes (See point 6)    |

In general, the following applies:

FF = Always deactivated FE = Always activated

The new dataset can be compiled as desired.

The infotainment control unit must be unlocked for upload using SFD.

The memory address is: 720D and the login code is: 20103

#### Link for the configurator v1.05: https://drive.google.com/file/d/1TO-m19At11qjMEcr\_ZXCuP6IWgQew0UI/view

# 4 Changing comfort turn signal cycles to 2 - 5 [SFD: yes]

You will need the following:

- Original dataset from the vehicle for the Body Control Module (BCM) 0009
- Dataset configurator or a text editor, such as Notepad++
- Dongle + software for uploading and unlocking the dataset using SFD

The following existing dataset can be imported/edited: "A 009 7237 5H0 ZG05 202002270000 LISIRECAS.xml"

The following code block can be adjusted:

5A 47 30 35 -> Here ZG05 32 30 32 30 30 32 32 37 30 30 30 30 -> Here 202002270000 XX XX XX XX -> CRC32 checksum, must be recalculated for any changes (See point 6)

XX -> Depends on the vehicle's configuration
 XX -> Modify (07 = 2, 47 = 3, 87 = 4, C7 = 5)

 5A
 47
 30
 35
 32
 30
 32
 32
 32
 37
 30
 30
 30
 XX
 XX
 XX
 XX
 XX
 XX
 XX
 XX
 XX
 XX
 XX
 XX
 XX
 XX
 XX
 XX
 XX
 XX
 XX
 XX
 XX
 XX
 XX
 XX
 XX
 XX
 XX
 XX
 XX
 XX
 XX
 XX
 XX
 XX
 XX
 XX
 XX
 XX
 XX
 XX
 XX
 XX
 XX
 XX
 XX
 XX
 XX
 XX
 XX
 XX
 XX
 XX
 XX
 XX
 XX
 XX
 XX
 XX
 XX
 XX
 XX
 XX
 XX
 XX
 XX
 XX
 XX
 XX
 XX
 XX
 XX
 XX
 XX
 XX
 XX
 XX
 XX
 XX
 XX
 XX
 XX
 XX
 XX
 XX
 XX
 XX
 XX
 XX
 XX
 XX
 XX
 XX
 XX
 XX
 XX
 XX
 XX
 XX
 XX
 <td

The calculated checksum will be replaced in the modified dataset with the old checksum. <u>See point 6</u> for the checksum calculation.

Afterwards, upload the modified dataset. The BCM must be unlocked for upload using SFD. The memory address is: **7237** and the login code is: **20103** 

For vehicles that are not connected to WeConnect by VW or should no longer be connected:

#### If the vehicle has not been connected to WeConnect by VW:

After uploading the dataset, the adaptation values in the BCM need to be reset. STG 09 -> Basic Settings -> "Reset all adaptation values".

#### If the vehicle has been connected to WeConnect by VW and should no longer be connected:

After uploading the dataset, reset the infotainment to factory settings. Setup -> Factory settings

#### For vehicles that should remain connected to WeConnect by VW:

- 1. Reset the infotainment to factory settings (Do not set up or connect yet!)
- Remove the vehicle from your <u>WeConnect</u> account page (WeConnect contract will still remain, but I cannot confirm the status of any purchases)
- 3. Delete the WeConnect account with VW (Go to Settings -> Account Settings -> Delete User Account)
- 4. Create a new WeConnect account the following day (You can use the same email address as the old account)
- 5. Add the vehicle using its identification number
- 6. Enter your new WeConnect account details in the infotainment system (Not before)

Subsequently, the relevant data from the vehicle will be loaded into your account and profile, including the number of turn signal cycles in this case.

Video: <u>https://youtu.be/rGODKzj3cBU</u>

Link for the configurator v1.01: https://drive.google.com/file/d/1TO-m19At11qjMEcr\_ZXCuP6IWgQew0UI/view

# 5 Start-Stop memory module

## 5.1 Option 1 (Memory module for the Golf 7 platform)

Possibly not possible for every BCM (Body Control Module), check pins beforehand) Use the Start-Stop memory module from Golf 7 and connect it to the BCM as follows:

To BCM Pin T73b/60 (button) and Pin T73b/51 (status LED)

Then apply the following coding: Control unit 09 [Tested SW: 0159-0161] [SFD: ???] Funktion Cockpittaster 1: Function\_button\_1: Start\_stopp

## 5.2 Option 2 (Memory module for the Golf 8 platform)

| Module 1:     | Link                                                                                       |
|---------------|--------------------------------------------------------------------------------------------|
| Manufacturer: | Speed Signal                                                                               |
| Price:        | 141,61€ (as of 08.07.2023)                                                                 |
| Instructions: | Installation instructions from the manufacturer                                            |
| Function:     | Deactivates the start-stop function every time the vehicle is started. Does not respond to |
|               | changes in the start-stop function when switching driving modes.                           |

| Module 2: Link       |                                                                                 |
|----------------------|---------------------------------------------------------------------------------|
| Manufacturer:        | VAGMEB (China)                                                                  |
| Price:               | Ca. 50€ (Varies)                                                                |
| Instructions:        |                                                                                 |
| Installation report: | For a Cupra Formentor (not by me): <u>Link</u>                                  |
| Function:            | Deactivates the start-stop function every time the vehicle is started. Does not |
|                      | respond to changes in the start-stop function when switching driving modes.     |

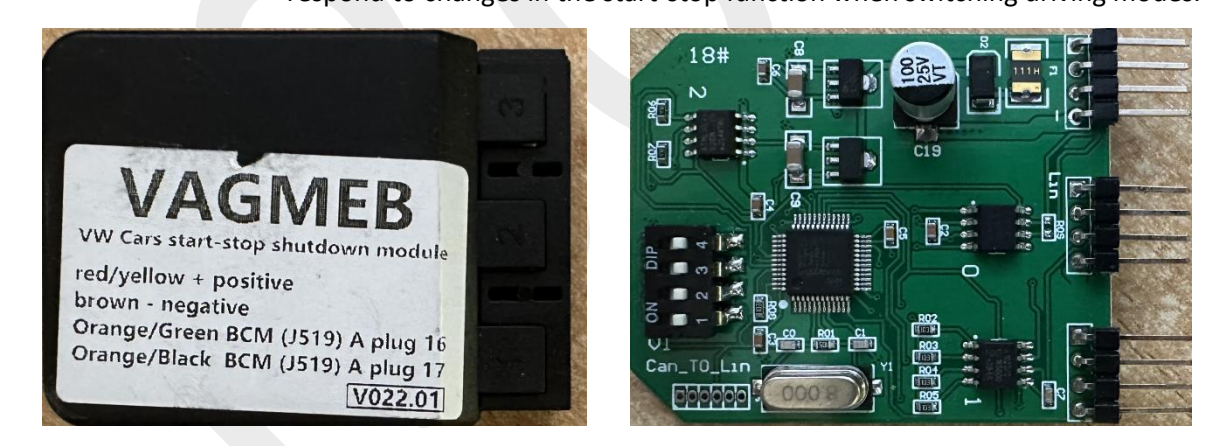

1

| Module 3:<br>Manufacturer:<br>Price:<br>Instructions: | Link<br>China module<br>Ca. 20€ (Varies)                                                                                        |                                       |  |
|-------------------------------------------------------|----------------------------------------------------------------------------------------------------|---------------------------------------|--|
| Function:                                             | Deactivates the start-stop function every time the vehicle is s<br>respond to changes in the start-stop function when switching | started. Does not<br>g driving modes. |  |

| Module 4:     | <u>Link</u>             |
|---------------|-------------------------|
| Manufacturer: | MTM                     |
| Price:        | 249€ (as of 08.07.2023) |
| Instructions: |                         |
| Function:     | Unknown                 |

Module 5:LinkManufacturer:asrPrice:199€ (as of 12.10.2023)Instructions:----- Will be provided by the manufacturerFunction:Video from the manufacturer (Saves lane-keeping assist and start-stop settings, must be adjusted via the steering wheel buttons, also works when changing driving profiles).

## 5.3 Option 3 (Coding)

Solvable via coding, see point <u>1.1.38</u>

# 6 Calculate CRC32 checksum

After a dataset has been modified, the last 8 characters must be replaced with a newly calculated checksum. Otherwise, the changes will not be accepted by the control unit.

There is a calculator available for this purpose, for example, on this website: <u>https://www.lddgo.net/en/encrypt/crc</u>

You need to select "HEX" for the "Content Type" and set "CRC-32" for the "Algorithm".

The data block, except for the old checksum (last 8 characters), must be entered in the "Input Content"

After clicking the "Calculate" button, the result will be displayed below as "Check Result(HEX)".

| Input Content                                  |                                                                       |                         |          | 6 | Upload File |
|------------------------------------------------|-----------------------------------------------------------------------|-------------------------|----------|---|-------------|
|                                                |                                                                       |                         |          |   |             |
| Content Type Hex                               | Content Type Hex T Algorithm CRC-32 T Calculate Clear                 |                         |          |   |             |
| Polynomial Formula                             | Polynomial Formula x32+x26+x23+x22+x16+x12+x11+x10+x8+x7+x5+x4+x2+x+1 |                         |          |   |             |
| Bit Width                                      | 32                                                                    | Polynomial Formula(HEX) | 04C11DB7 |   |             |
| Initial Value(HEX) FFFFFFF XOROUT(HEX) FFFFFFF |                                                                       |                         |          |   |             |
| Reverse REFIN 🗸 REFOUT 🗸                       |                                                                       |                         |          |   |             |
| Check Result(HEX) 7A432                        | Check Result(HEX) 7A432149 Copy                                       |                         |          |   |             |
| Check Result(BIN) 01111                        | Check Result(BIN) 01111010 01000011 00100001 01001001 Copy            |                         |          |   |             |

Alternative: You can also use <u>https://www.crccalc.com</u> for this purpose.

| 000000000000000000000000000000000000000 | 00000000000000000000000000000000000000                                         | 00000000000000000000000000000000000000  | 00000000000000000000000000000000000000  | 00000000000000000000000000000000000000  | 00000000000000000000000000000000000000 | 9000000000<br>9000000000 | 000000000000000000000000000000000000000 |
|-----------------------------------------|--------------------------------------------------------------------------------|-----------------------------------------|-----------------------------------------|-----------------------------------------|----------------------------------------|--------------------------|-----------------------------------------|
| 00000000000000000                       | 000000000000000000000000000000000000000                                        | 000000000000000000000000000000000000000 | 900000000000000000000000000000000000000 | 000000000000000000000000000000000000000 | 00000000                               | 0000000000               | 00000000000                             |
| 0000000000000000                        | 000000000000000000000000000000000000000                                        |                                         |                                         |                                         |                                        |                          |                                         |
| 000000000000000000000000000000000000000 | 000000000000000000000000000000000000000                                        | 000000000000000000000000000000000000000 | 000000000000000000000000000000000000000 | 000000000000000000000000000000000000000 | 000000000                              |                          | 6                                       |
| Input: 🔾                                | Input: O ASCII • HEX OUTput: HEX O DEC O OCT O BIN D Show processed data (HEX) |                                         |                                         |                                         |                                        |                          |                                         |
|                                         |                                                                                | CRC-8                                   | 3 CRC-16                                | CRC-32                                  |                                        |                          |                                         |
| Algorithm                               | Result                                                                         | Check                                   | Poly                                    | Init                                    | RefIn                                  | RefOut                   | XorOut                                  |
| <u>CRC-32</u>                           | 0x7A432149                                                                     | 0xCBF43926                              | 0x04C11DB7                              | ØxFFFFFFFF                              | true                                   | true                     | ØxFFFFFFF                               |
| CRC-32/BZIP2                            | 0x50B0EEA7                                                                     | 0xFC891918                              | 0x04C11DB7                              | ØxFFFFFFFF                              | false                                  | false                    | 0xFFFFFFFF                              |
| CRC-32/JAMCRC                           | 0x85BCDEB6                                                                     | 0x340BC6D9                              | 0x04C11DB7                              | 0xFFFFFFFF                              | true                                   | true                     | 0x00000000                              |

You should copy the 8 characters after **"**0**x**" here.

# 7 Modifications

## 7.1 Enhancing Harman/Kardon OEM subwoofer

By making a simple modification to the subwoofer's enclosure, a significantly better bass can be achieved.

What is needed:

- A vibrating saw (narrow blade) or Dremel with the appropriate tool
- Trox 25 screwdriver
- Something for deburring
- Sandpaper

First, the subwoofer must be removed. It is located in the trunk under the floor in the cargo area. Then, disconnect the connector (push both retaining tabs inwards) and loosen the large plastic nut in the center. Now, the subwoofer can be taken out.

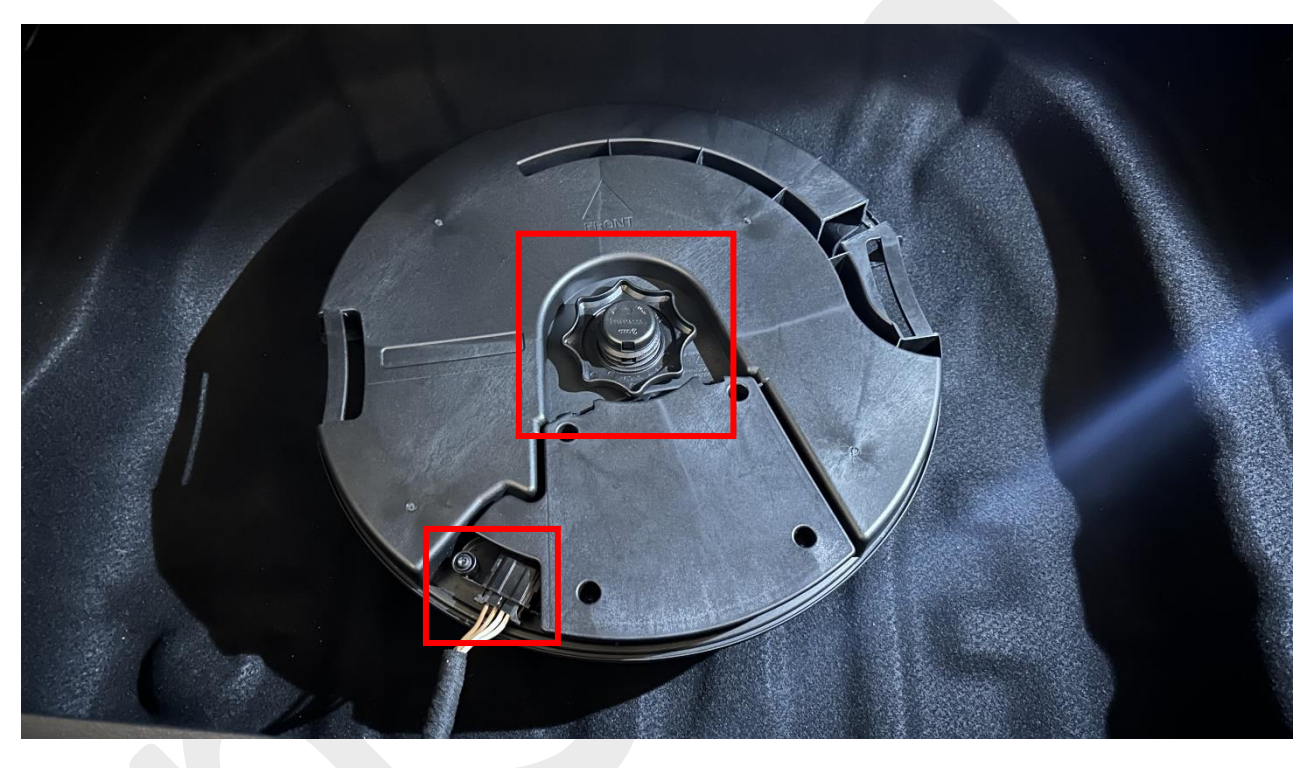

Next, the subwoofer must be removed from the enclosure. To do this, simply unscrew 5 screws (Torx 25). Then lift the speaker along with the plastic part.

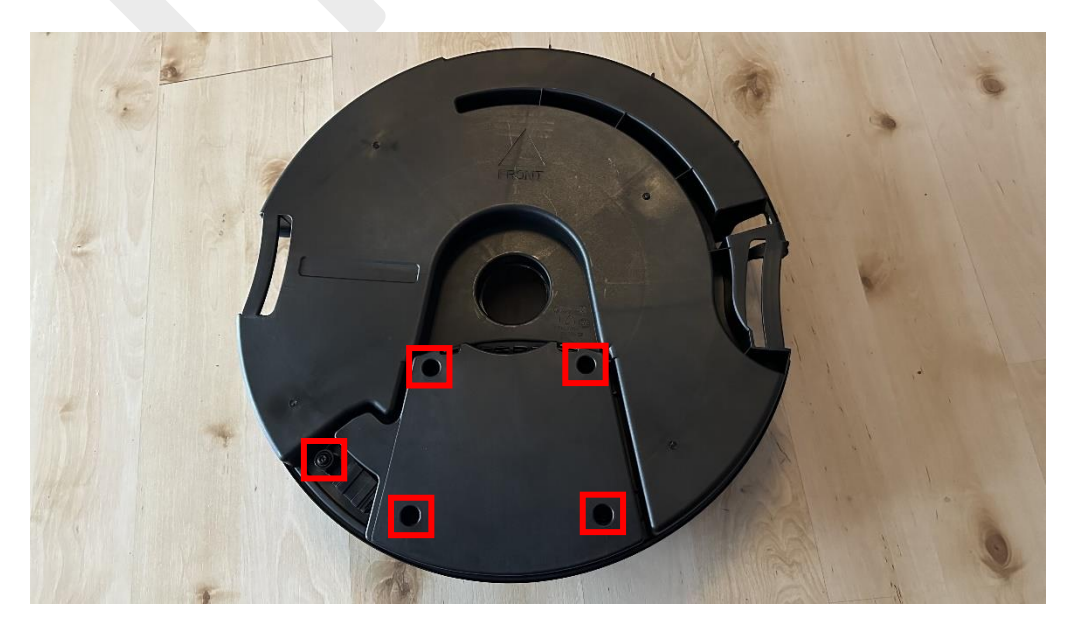

Only the marked area needs to be cut out:

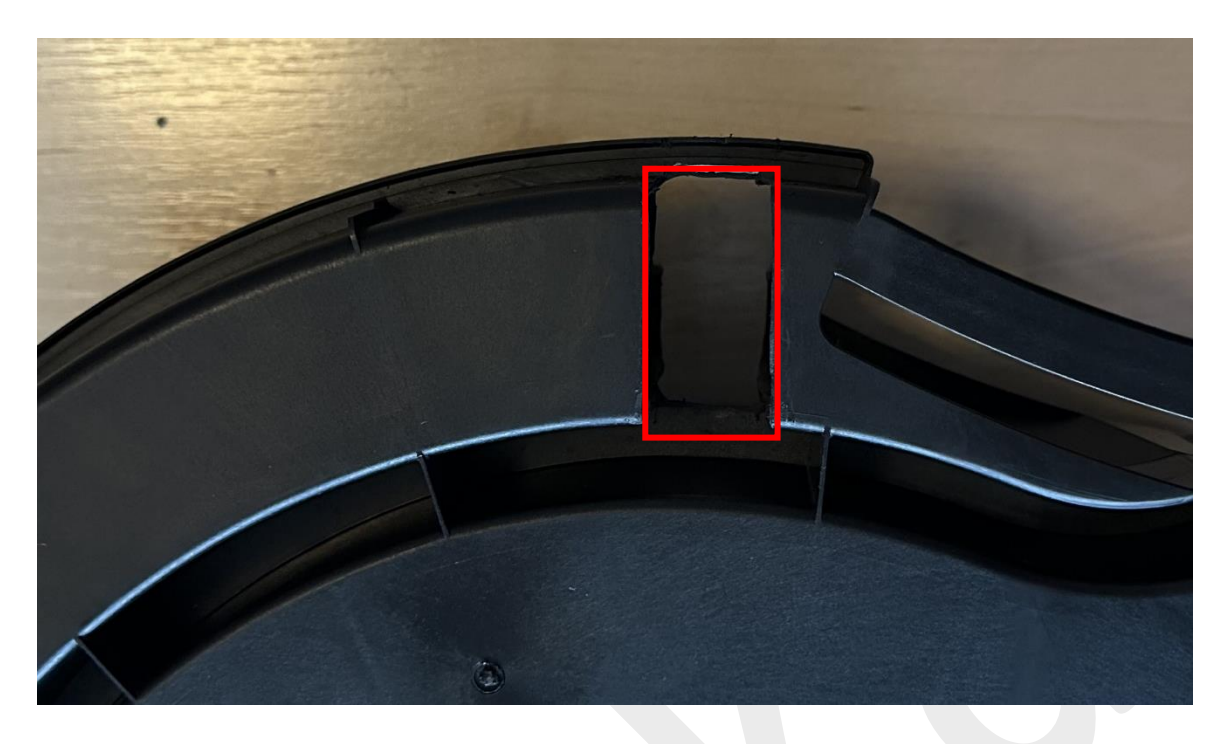

After cutting, there must be a hole leading into the interior of the enclosure for everything to work correctly:

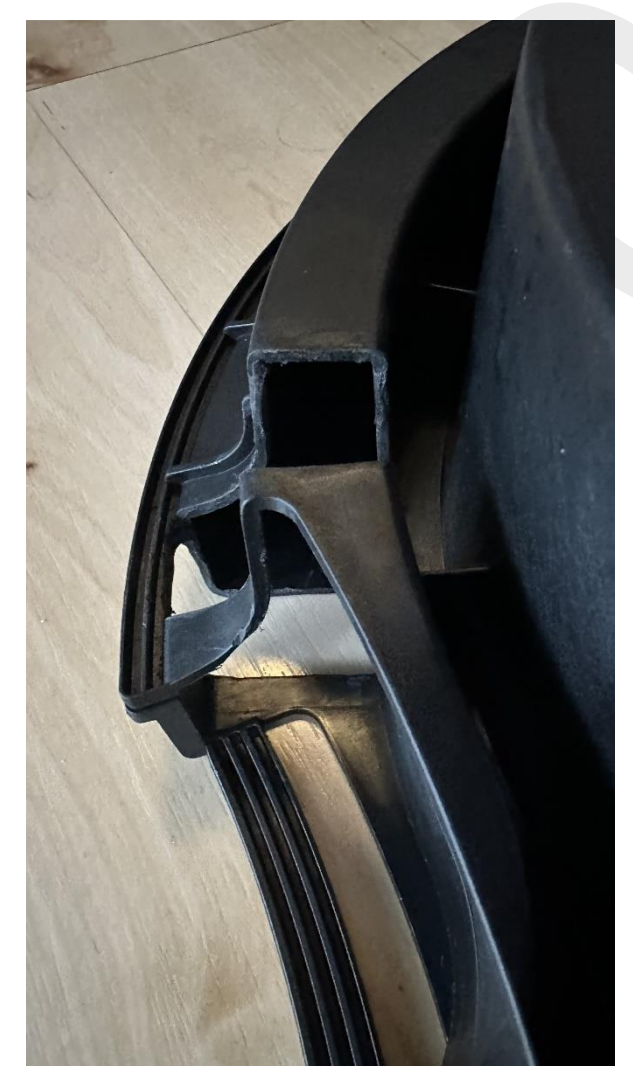

Deburr everything and slightly sand the cut surfaces.

Clean the enclosure, including the inside. Then, the speaker can be reinstalled and screwed back in place.

Now the subwoofer can be placed back into the vehicle.

#### 7.2 Sunglasses compartment for the center console

Since VW did not provide a suitable space in the interior of the Golf 8 for sunglasses, I created my own solution and 3D-printed it.

The new sunglasses compartment is placed in the center console, beneath the elbow rest.

Additionally, I incorporated a coin holder and a parking spot for the OBDeleven device.

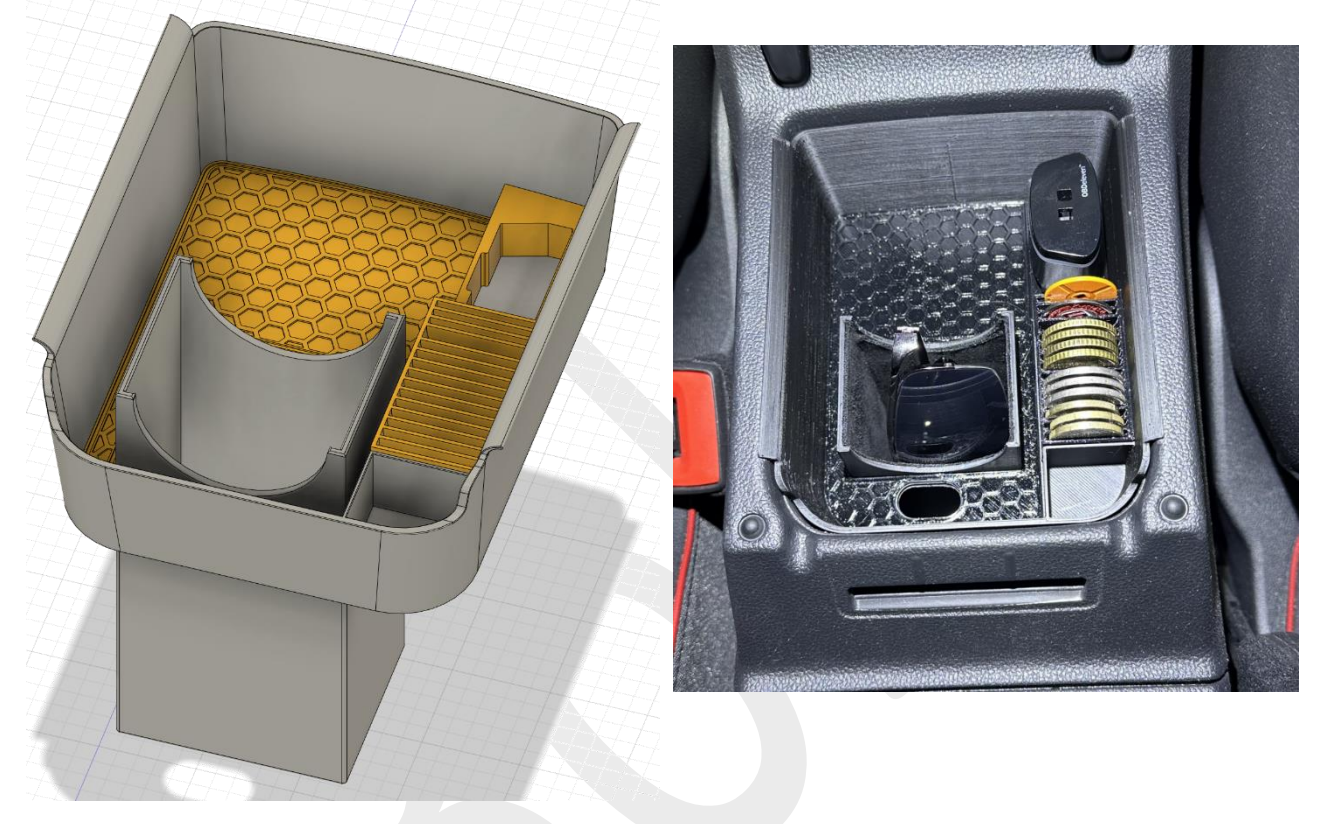

The grey parts shown here (2 parts) will be 3D-printed with ABS, ASA, or another heat-resistant material (as the interior can reach temperatures of around 60°C in the summer).

The parts shown in yellow will be 3D-printed with TPU to ensure there are no noise issues.

I lined the sunglasses compartment with felt.

Here is the link to the 3D-print files: <u>https://www.thingiverse.com/thing:6011038</u>

# 8 Maintenance

## 8.1 Releasing the rear electronic brake [SFD: yes]

- 1. Connect a battery charger
- 2. Turn on the ignition
- 3. Access Control unit 03 (ABS)
- 4. Go to "Basic Settings 04"
- 5. Start the brake pad replacement mode

The brake cylinders should now open. They are fully open when there are no sounds (clear buzzing) coming from the brake cylinders. Once this process is complete:

Select "Stop" to the end te process

6. Now, you can turn off the ignition and begin working on the rear brakes.

Upon completion of the word:

- 1. Turn on the ignition
- 2. Access Control unit 03 (ABS)
- 3. Go to "Basic Settings 04"
- 4. End the brake pad replacement mode

The brake cylinders should now close. They are fully closed when there are no sounds (clear buzzing) coming from the brake cylinders. Once this process is complete:

Select "**Stop**" to end the process.

# 8.2 New battery calibration [SFD: yes]

# Control unit 19

#### Adjustments:

Battery\_Adaption (Batterieanpassungen): Battery\_capacity: Battery\_technology: Battery\_manufacturer:

Battery\_serial\_number:

Enter the battery capacity of the new battery. Select the corresponding value of the new battery. Enter the manufacturer of the new battery. (Maximum 3 letters) Enter the serial number of the new battery. If the new battery does not have a serial number, simply increment the last digit by 1 (e.g., 1111111111 -> 111111112))

#### 8.3 Replace the windshield wipers

| Front wipers: | Bosch Aerotwin A863S 650/450mm |
|---------------|--------------------------------|
| Rear wipers:  | Bosch A252H 250mm              |

Bring the front wipers to the service position.

- Method 1: Turn on the ignition and immediately turn it off, then push the wiper lever on the steering wheel downwards.
- Method 2: Turn on the ignition, go to "Vehicle" in the HMI, then go to "Exterior" in the "Vehicle" tab, and scroll all the way to the right until "Service position" is displayed. Press "Service position" there.

What is needed:

- Pointed tool, such as a small screwdriver or similar
- CR2032 button cell

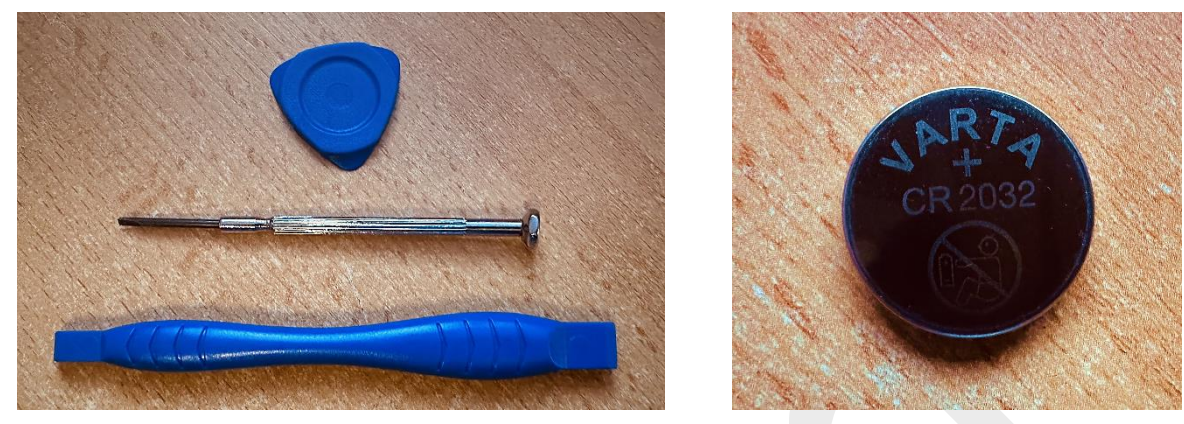

Insert a pointed tool between the chrome part and the back of the key and carefully pry it open. After that, the cover can be lifted gently.

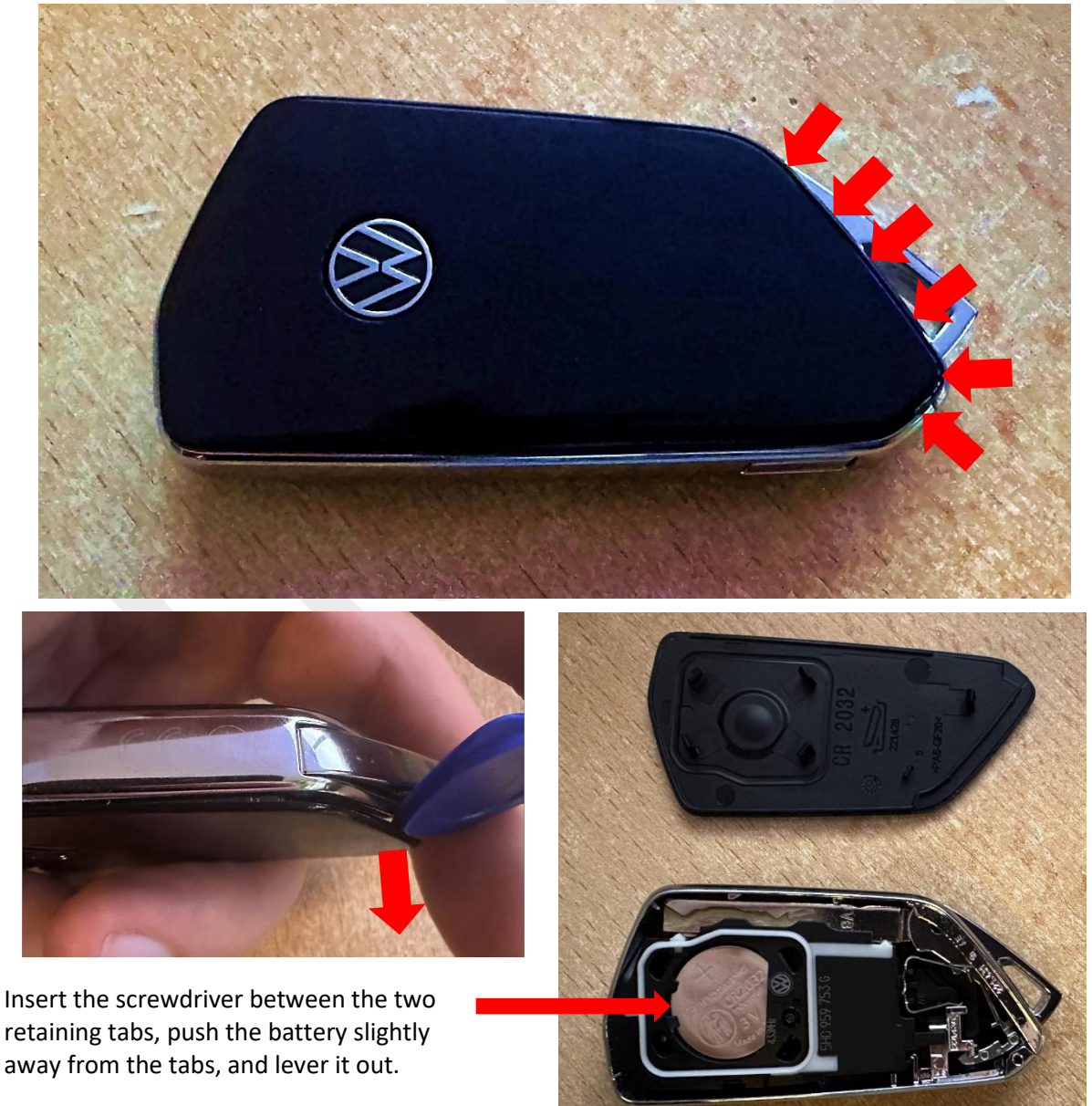

Insert the new battery and snap the cover back on.

Done.

# 9 Hidden menu's

## 9.1 Service menu instrument cluster (Reset service):

- 1. Turn on the ignition
- 2. Press the following button on the steering wheel once:

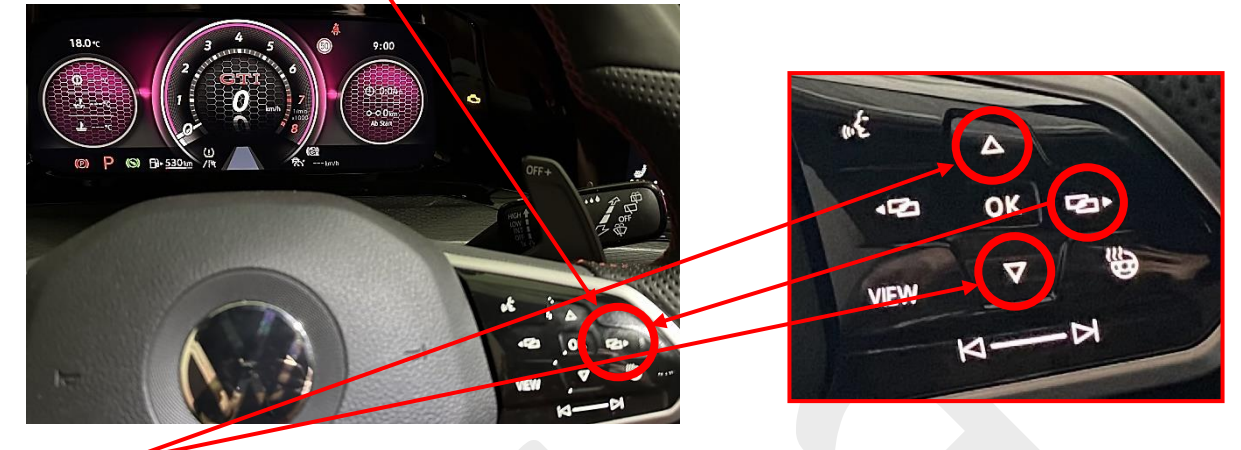

3. Navigate to the menu item "Travel time/distance"

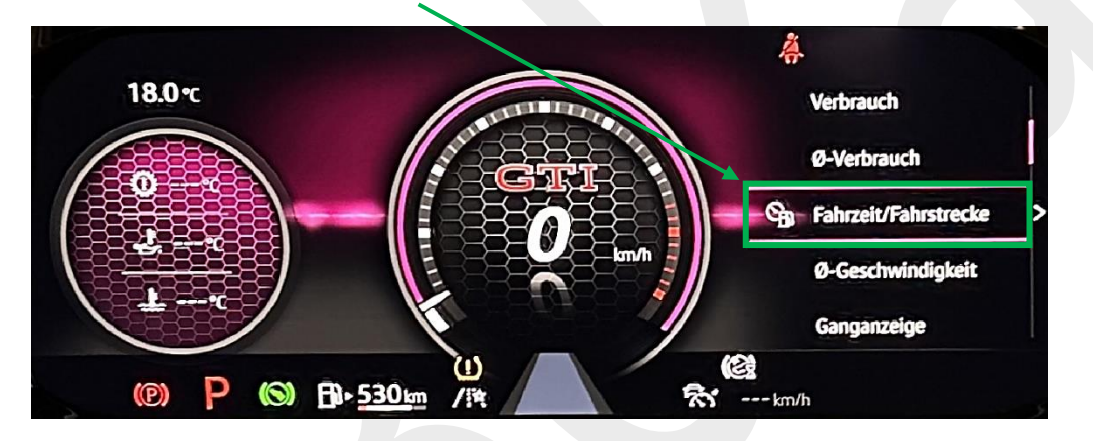

4. Now hold down the following button for about 5 seconds and then release it.

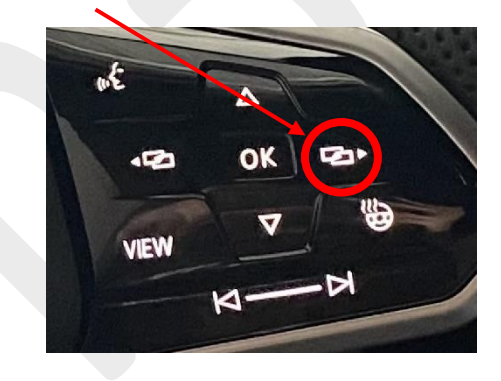

5. Now the service menu appears on the instrument cluster.

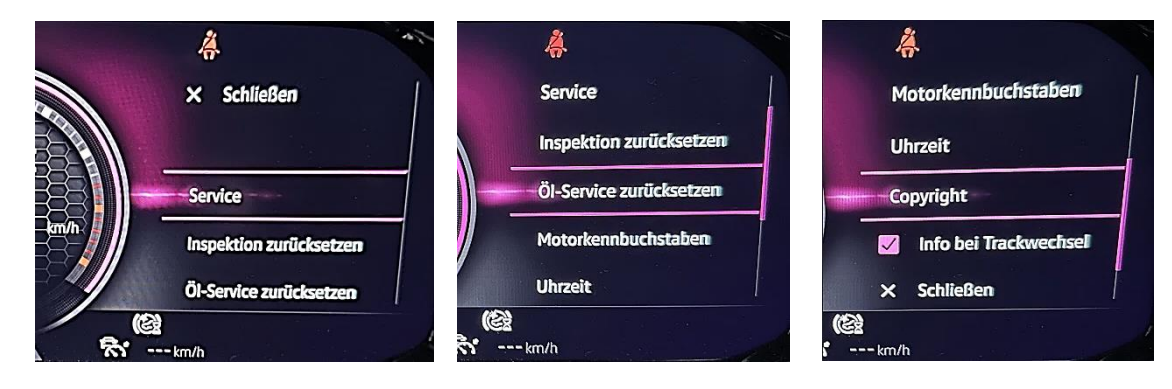

#### 9.2 Service Menu Infotainment System (MIB3) (For Software Update):

1. Press and hold the menu button for about 3 seconds.

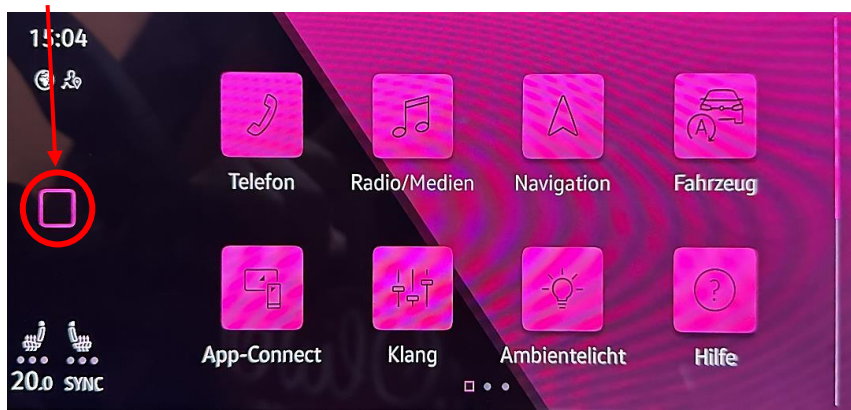

2. Press here for a software update (only if an update is inserted)

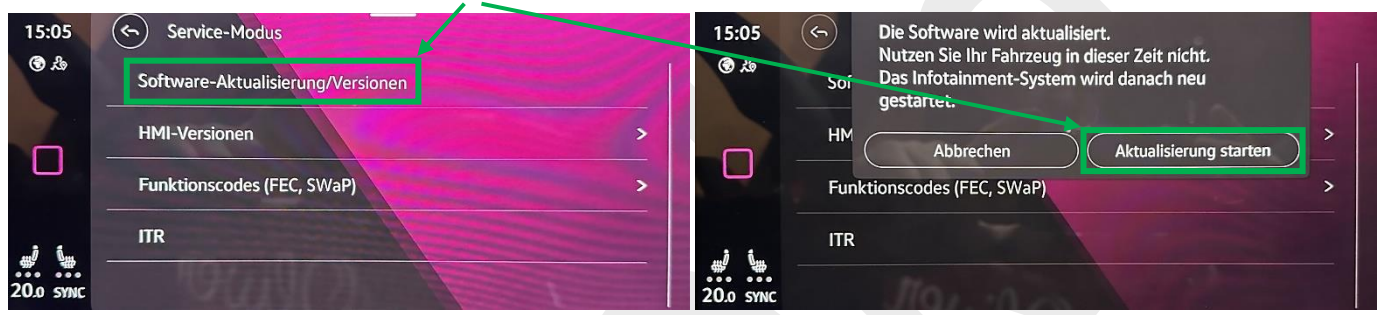

3. To perform an update, press "Update" and choose the source

| Engineering<br>• Update<br>• Actration Reys<br>• Version Information<br>• Reboot to normal mode                                                                                                    | Update<br>Madia Solor Lion<br>Back Button<br>Log Button<br>• USB2<br>• USB1 |
|----------------------------------------------------------------------------------------------------|-----------------------------------------------------------------------------|
|                                                                                                    |                                                                             |
| Updato<br>Selection                                                                                                    | Update                                                                      |
| Back Button         Y                MIB301_CPU             Y             MIB301_CFU             Y             MIB301_ETHERNET_SWITCH             MIB301_HMI             Y             MIB301_Mercury             MN             MIB301_SPEECH             S | Back Button<br>Update must not be cancelled<br>under any circumstances.     |
| MIBSOL POST SCRIPT     Y     Start update     Rolonse: MOI6_EU_VW_R9410L                                                                                                    | Start update Release: MOI6_EU_VW_R0#10L                                     |

4. Exit the menu and return to the normal user interface.

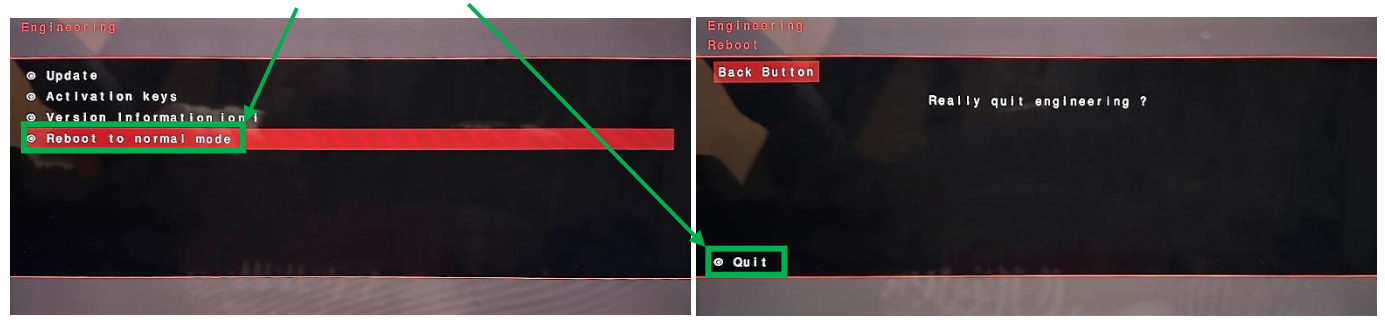

#### Video: https://youtu.be/4AsSbGd3caU

#### 9.3 Radio station data update (Only for European vehicles)

- 1. Visit the website https://www.phonostar.de/vw/de/download
- 2. Enter the part number of your MIB3 unit below, search, and download.

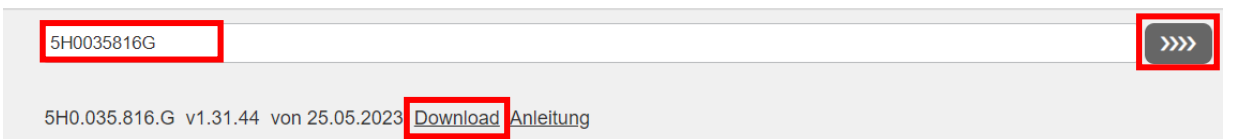

The last letter practically doesn't matter, as the search result is always the same.

3. Unpack the downloaded file on a USB stick (preferably with a Type C connector or adapter). The USB stick can be formatted in FAT32, exFAT, or NTFS file format.

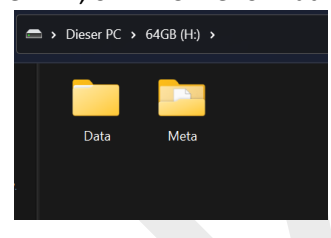

- 4. Plug the USB stick into the vehicle.
- 5. Click on "Start" and wait.

| Software-Aktualisierung                                                                                       |        |       |               | Das System wird neu gestartet                     |              |            |               |
|----------------------------------------------------------------------------------------------------|--------|-------|---------------|---------------------------------------------------|--------------|------------|---------------|
| RSDB v1.31.44 Europe<br>③ Software-Aktualisierung verfügbar. Möchten Sie<br>die Aktualisierung jetzt starten? |        |       |               | Der Bildschirm kann 60 s lang ausgeschaltet sein. |              |            |               |
| Star                                                                                                    | ten    | Abbi  | rechen        | Telefon                                           | Radio/Medien | Navigation | Fahrzeug      |
| E                                                                                                    | 2      |       |               |                                                   | 2            |            | -ਊ-           |
| Apple CarPlay                                                                                                 | Nutzer | Klang | Ambientelicht | App-Connect                                       | Nutzer       | Klang      | Ambientelicht |

6. After the infotainment system has restarted, the following message should appear:

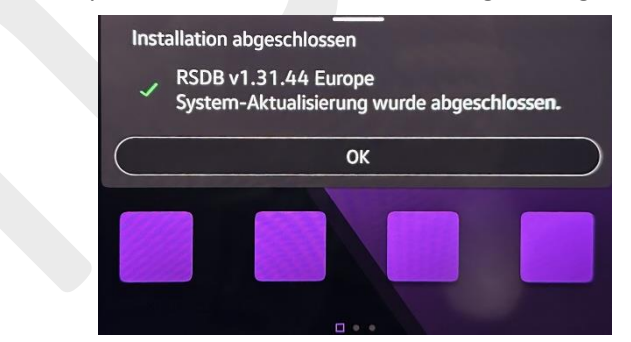

Done

# 10 Activate launch control

1. Turn off ESC or set it to "ESC-Sport."

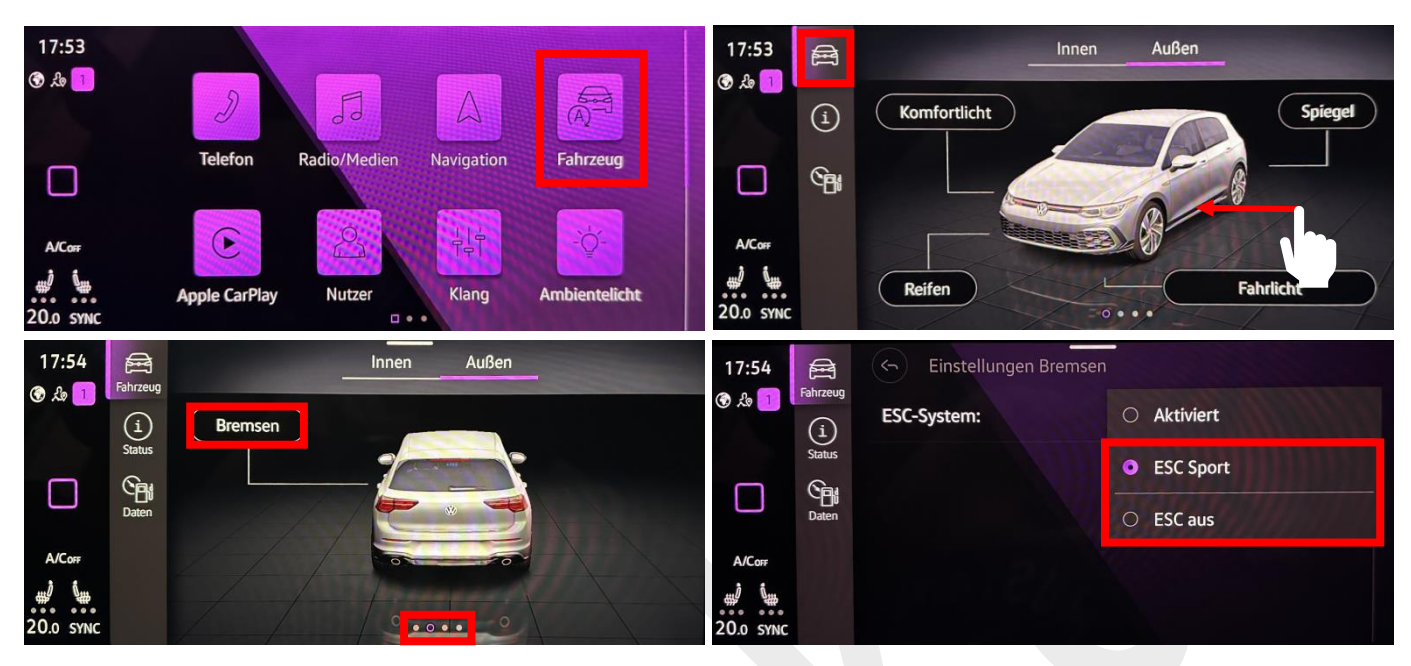

2. Select Sport mode

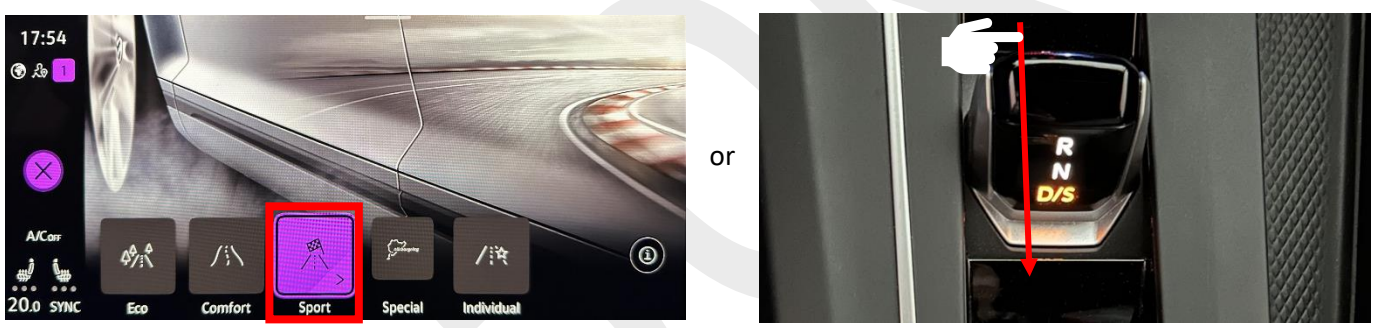

3. Depress the brake pedal with your left foot and press the accelerator pedal with your right foot. The engine will rev up to a maximum of 4,000 RPM, and a message will appear on the dashboard.

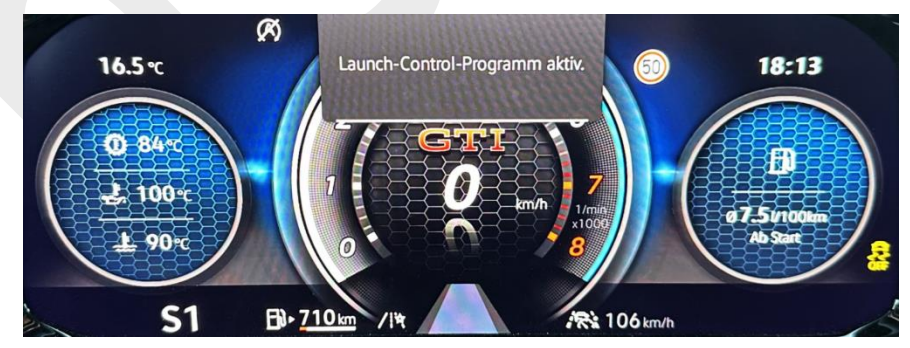

When you release the brake pedal, the vehicle will move accordingly.

Note:

Does not work when...

- The engine is too cold.
- The engine is too hot.
- A trailer is attached.
- The steering wheel is not straight (steering angle).
- Manual transmission is present

# 11 Software updates (13.10.2023)

Updates executable, conditions for each update in red, NOT SUITABLE FOR NOVICES!!!!!!

#### Control unit 01 (Motor)

8Y0906259C SW 0003 → 0004 → 8Y0906259K SW 0001

#### Control unit 03 (ABS)

5WA614517BJ SW 0131 → 0132 → 5WA614517BL SW 0134 (New dataset, calibration data, and SFD required) → 5WA614517CF SW 0136 (New dataset and SFD required) 5WA614517BE SW 0127 → 5WA614517BL SW 0134 (New dataset, calibration data, and SFD required) → 5WA614517CF SW 0136 (New dataset and SFD required) 5WA614517BF SW 0127 → 5WA614517BM SW 0134 (New dataset, calibration data, and SFD required)

#### Control unit 08 (Clima)

SWA907007G SW 3140 → SWA907007R SW 3440 SWA907007J SW 3130 → SWA907007P SW 3440 SWA907007Q SW 3130 → SWA907007Q SW 3440 SWA907007M SW 3050 → SWA907007Q SW 3440 SWA907007S SW 3150 → SWA907007R SW 3440 SWA907007T SW 3170 → SWA907007R SW 3440 SWA907727S SW 0240 → SWA907727AC SW 0440 SWA907727N SW 0340/0341 → SWA907727AC SW 0440 SWA907727P SW 0340 → 0341 → SWA907727AD SW 0440 → SWA907727BC SW 0462 → SWA907727BB SW 0531

#### Control unit 09 (BCM)

5WA937086Q SW 0137 → 5WA937086F SW 0159 → 0160 → 0161 Sub control unit 3G0980611 SW 0059 → 0060

#### Control unit 13 (ACC)

5WA907572B SW 0395 -> 5WA907572C x451 (new Dataset)

Control unit 14 (DCC)

1EA907376B SW 0456 -> 0457

#### Control unit 17 (AID instrument cluster) 5H0920340A SW 3460 → 3470

#### Control unit 19 (Gateway)

5WA907530E SW 7075 → 5WA907530N SW 7310 (new Dataset) → 7312 5WA907530J SW 7083 → 7084→ 5WA907530N SW 7312

Control unit 3C (Lane-Change) 2Q0907686E SW 0276 → 2Q0907685K SW 0289

#### Control unit 42 (Driver's side door)

5Q0959593K SW 0330 🗲 5Q0959593L SW 0350

#### Control unit 44 (Power steering)

5WA907145G SW 1040 -> 5WA907145Q SW 1063 (new Dataset)

Control unit 47 (Soundsystem) 5H0035456A SW 4315 → 4319

#### Control unit 4B (Light)

5WA907338 SW 1372 -> 5WA907338B SW 1447 (new Dataset, coding, basic setting, SFD necessary)

Control unit 52 (Passenger side door) 5Q0959592K SW 0330 → 5Q0959592L 0350

Control unit 5F (Infotainment) (Update via USB + fixing SVM errors, OTA available from version 17XX) 5H0035816D 1803 → 5H0035816D 1890 → 1896 → 1898 → 5H0035816K 1899 → 1941

#### Control unit 6C (rear view camera)

5WA980556B SW 0193 -> 5WA980556D SW 0344

#### Control unit 75 (Emergency call module)

5WA035284C SW 0135 → 0142 (Modification adjustments: Online\_Service\_Backend\_Primary\_Hostname: <u>https://mod3vkmsmbbreg-0.prd.eu.dp.vwg-connect.com/mbb/vehicles/v2/deviceRegistered</u> → 5WA035284F SW 0144

Control unit 76 (PDC)

5WD919298 SW 0230 → 5WA919298B SW 0578 (new Dataset, adjustments und coding need to be reapplied)

#### Control unit A5 (Front camera)

5WA980653A SW 3129 → 5WA980653C SW 3302 (new Dataset) → 3303 → 5WA980653D SW 3403 (new Dataset)

#### Control unit B7 (Interface for access and start system)

5WA959436C SW 0706 -> 5WA959436J SW 0725

#### Control unit 8107 (Antenna)

5WA035741B SW 0081 -> 0083

# 12 To do's

- Find the reason for the non-functioning time measurement
- Install WLAN hotspot (pictures will be provided).
- Retrofit electric tailgate in the short-wheelbase sedan (currently in the phase of finding suitable parts).
- Convert coupling antenna (3G0980611) for iPhone 12+ (First antenna already modified over a year ago, unfortunately without documentation).
- Display temperature in the AID from 0°C.
- Implement Area View 360° (still considering, as it requires some effort, but it is possible).

## 13 Detonations

If anyone would like to make a donation, you are welcome to do so voluntarily. I'm adding this here because I have been asked about it several times.

https://www.paypal.com/paypalme/n3okaa https://www.buymeacoffee.com/n3oka

Thank you =)